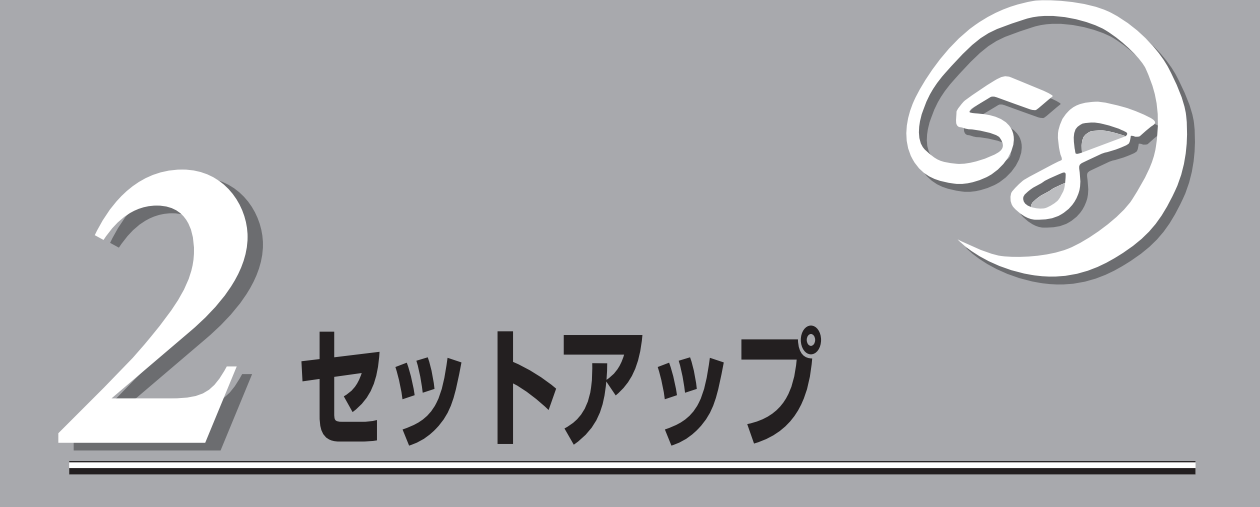

本体の設置からお使いになれる状態にするまでの手順について説明します。また、装置を再セットアップする場合もここに記載している説明を参照してください。

| 設置と接続(→32ページ)           | 本体の設置にふさわしい場所やラックへの搭載手順、背面のコネクタへの接続について説明しています。                        |
|-------------------------|------------------------------------------------------------------------|
| 初めてのセットアップ(→48ページ)      | .本装置を使用できるまでのセットアップ手順につ<br>いて説明しています。                                  |
| 管理コンピュータのセットアップ(→62ページ) | ネットワーク上のコンピュータからシステムの管<br>理・監視をするバンドルアプリケーションのイン<br>ストール方法について説明しています。 |
| 再セットアップ(→63ページ)         | .システムを再セットアップする方法について説明<br>しています。                                      |

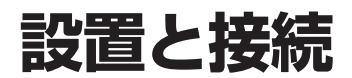

本体の設置と接続について説明します。

#### 設 譡

CPUブレードはEIA規格に適合したラックに搭載した専用のブレード収納ユニットに取り付 けて使用します。ラックは以下のモデルが接続適用品です。

- N8140-90 44Uラック
- N8140-93 36Uラック増設用
- N8140-91 44Uラック増設用 N8140-94 24Uラック
- N8140-92 36Uラック
- N8140-74 13Uラック

### ラックの設置

ブレード収納ユニットを搭載するラックの設置場所や設置手順については、ラックに添付の 説明書(添付のCD-ROM 「EXPRESSBUILDER Iの中にもオンラインドキュメントが格納され ています)を参照するか、保守サービス会社にお問い合わせください。 ラックの設置作業は保守サービス会社に依頼することもできます。

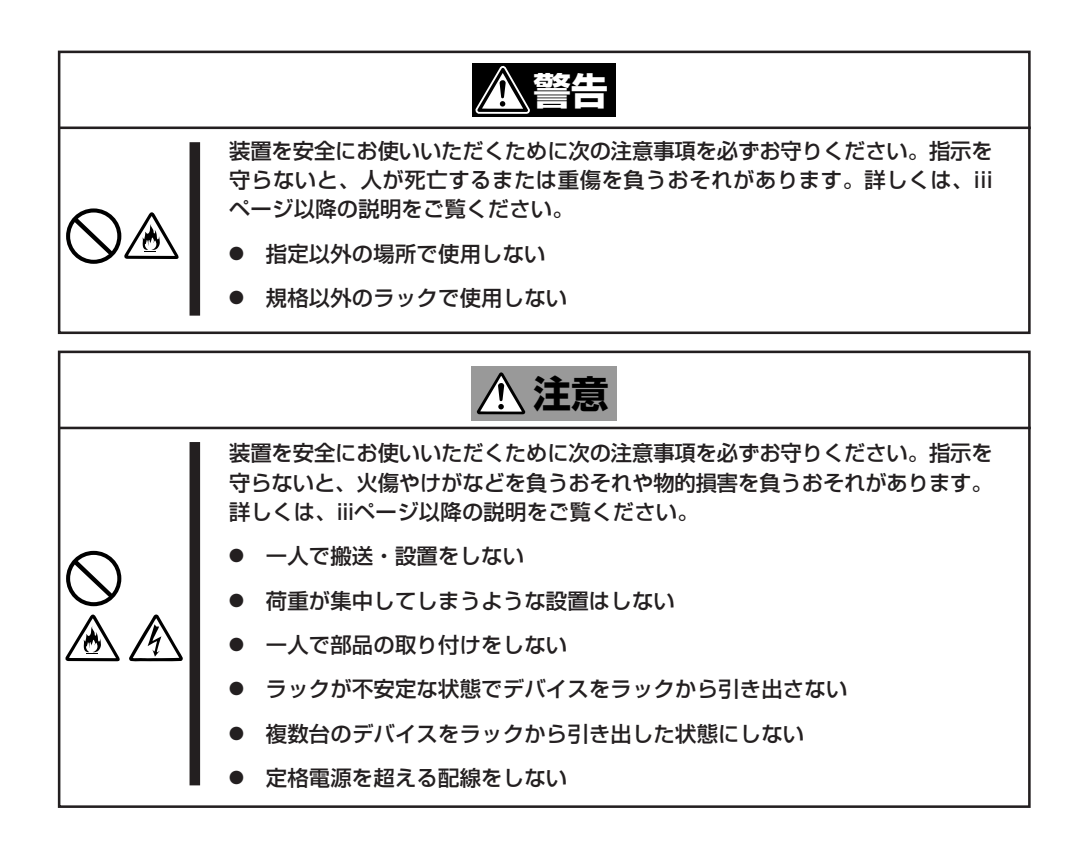

次に示す条件に当てはまるような場所には、設置しないでください。これらの場所にラック を設置したり、ラックにCPUブレードを搭載したブレード収納ユニットを取り付けたりする と、誤動作の原因となります。

- 装置をラックから完全に引き出せないような狭い場所。
- 規定の保守スペースを確保できない場所。
- ラックや搭載する装置の総重量に耐えられない場所。
- スタビライザが設置できない場所や耐震工事を施していない場所。
- 床におうとつや傾斜がある場所。
- 温度変化の激しい場所(暖房器、エアコン、冷蔵庫などの近く)。
- 強い振動の発生する場所。
- 腐食性ガスの発生する場所、薬品類の近くや薬品類がかかるおそれのある場所。
- 帯電防止加工が施されていないじゅうたんを敷いた場所。
- 物の落下が考えられる場所。
- 強い磁界を発生させるもの(テレビ、ラジオ、放送/通信用アンテナ、送電線、電磁クレーンなど)の近く(やむを得ない場合は、保守サービス会社に連絡してシールド工事などを行ってください)。
- ●本装置の電源コードを他の接地線(特に大電力を消費する装置など)と共用しているコン セントに接続しなければならない場所。
- 電源ノイズ(商用電源をリレーなどでON/OFFする場合の接点スパークなど)を発生する 装置の近く(電源ノイズを発生する装置の近くに設置するときは電源配線の分離やノイズ フィルタの取り付けなどを保守サービス会社に連絡して行ってください)。

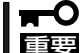

#### ラック内部の温度上昇とエアフローについて

複数台の装置を搭載したり、ラックの内部の通気が不十分だったりすると、ラック内部の温 度が各装置から発する熱によって上昇し、システムの動作保証温度(10℃~35℃)を超え、 誤動作をしてしまうおそれがあります。運用中にラック内部の温度が保証範囲を超えないよ うラック内部、および室内のエアフローについて十分な検討と対策をしてください。 本装置では、前面から吸気し、背面へ排気します。

## ブレード収納ユニットの取り付け/取り外し

ブレード収納ユニットをラックに取り付けます(取り外し手順についても説明しています)。 ここでは、NEC製のラックまたは他社製ラックへの取り付け手順について説明します。(他 社製ラックは、EIA規格に準拠したものでなければいけません。また、ブレード収納ユニッ トを搭載することができるラックである必要があります。詳しくは保守サービス会社にお問 い合わせください。)

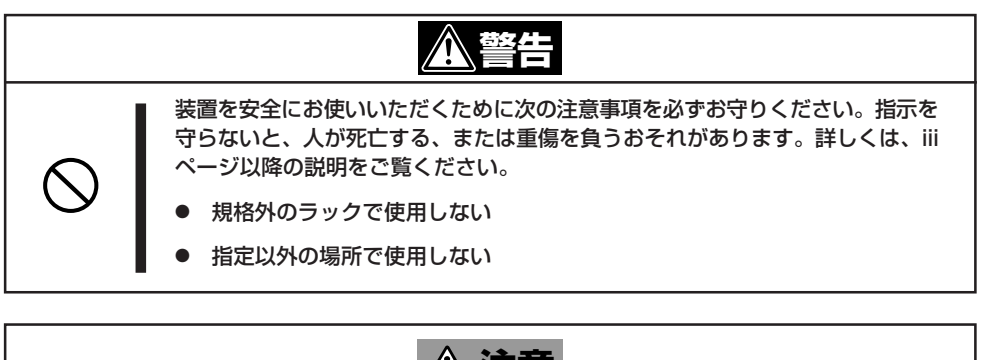

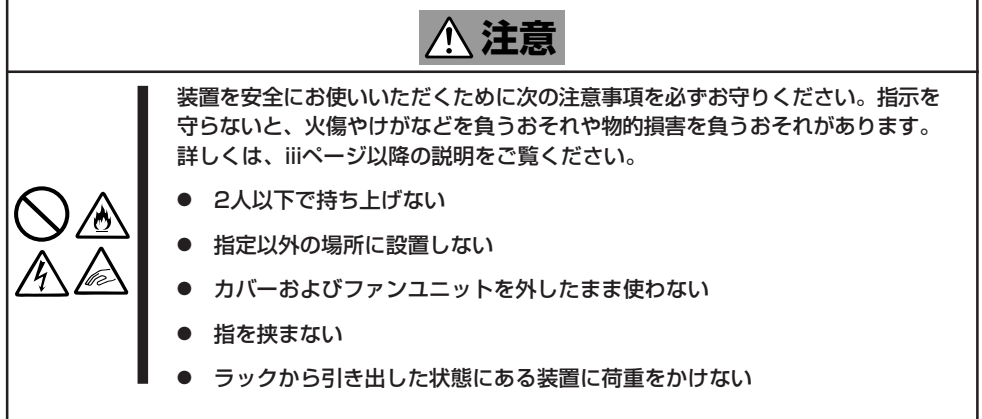

### 取り付け部品の確認

以下の部品を用意してください。

- レールブラケット(F)を左右各1個(ブレード収納ユニットに添付)
- レールブラケット(R)を左右各1個(ブレード収納ユニットに添付)
- ネジ(大)(M5ネジ)を10本(ブレード収納ユニットに添付)
- ネジ(小)(M4ネジ)を6本(ブレード収納ユニットに添付)
- コアナットを10個(およびラックに添付)

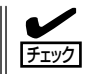

レールブラケット(F)、(R)は左右で形状が異なります。37ページの図を参照して取り 付け向きと場所を確認してください。

### 必要な工具

ラックへ取り付けるために必要な工具はプラスドライバとマイナスドライバです。

### 取り付け手順

ブレード収納ユニットはNEC製および他社ラックに取り付けることができます。(他社製 ラックは、EIA規格に準拠したものでなければいけません。また、ブレード収納ユニットを 搭載することができるラックである必要があります。詳しくは保守サービス会社にお問い合 わせください。)

次の手順で装置をラックへ取り付けます。

#### 取り付け位置の確認

ラックの前後にある角穴にコアナットを取り付け、レールブラケット(F)/(R)をネジで ラックに固定し、ブレード収納ユニットを取り付けます。はじめにブレード収納ユニッ トおよびレールブラケット、コアナットの取り付け位置を確認します。

ラックの角穴の隣には、1U単位(ラックでの高さを表す単位)に刻印があります。ブレー ド収納ユニットは3U(約134mm)の高さがありますので3U分の刻印のある高さの間にブ レード収納ユニットを取り付けます。

コアナットは、ラックの前面左右のフレームに各3個を3Uの下から2、5、8番目の角穴 に取り付けます。ラックの背面左右のフレームには、各2個を3Uの下から2、8番目の角 穴に取り付けます。

レールブラケットは、ラックの前面側では中央に取り付けたコアナットで固定されます。背面側では、取り付けた2つのコアナットで固定されます。

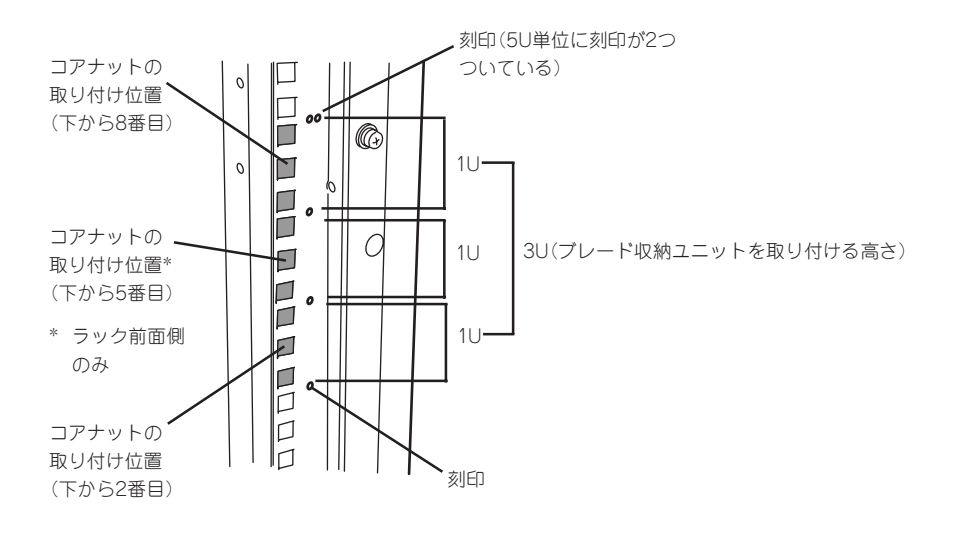

### ● コアナットの取り付け

「取り付け位置の確認」で確認した場所にコアナットを取り付けます。コアナットはラックの前面(左右とも)に各3個、背面(左右とも)に各2個の合計10個取り付けます。

コアナットはラックの内側から取り付けます。コアナットの 左右どちらか一方のクリップをラックの四角穴に引っかけて からマイナスドライバなどでもう一方のクリップを穴に引っ かけます。

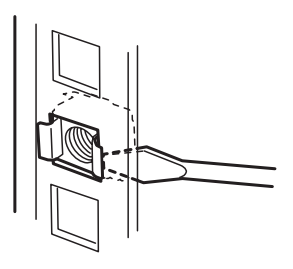

ラックの前後、左右に取り付けたコアナットの高さが同じであることを確認してくださ
 チェック
 い。

### レールブラケットの取り付け

レールブラケット(F)とレールブラケット(R)を添付のネジ(小)(各3本)で仮止めします。 レールプラケットがスライドする程度に固定してください。ラックの奥行きに合わせて レールの長さを調節するためにスライドさせる必要があるためです(次ページの図を参照 してください)。

レールブラケットを組み合わせたら、ラックへ取り付けます。レールブラケット先端の 折り曲がり部分がラックのフレームよりも手前になるようにしてコアナットを取り付け た部分にネジ穴を合わせてます。ラックの奥行きに合わせてレールをスライドさせてく ださい。

位置を合わせたら、添付のネジ(大)でレールを固定します。ラック前面側は左右に各1 本、ラック背面側は左右に各2本のネジで固定します(次ページの図を参照してください)。

レールを固定した後にレールブラケットを仮止めしているネジを締めてください。

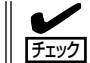

レールの前後が平行であることを確認してください。また、左右のレールの取り付け位 置が平行であることも確認してください。

### ● ブレード収納ユニットの取り付け

3人以上でブレード収納ユニットの前面が手前になるようにして持ち、ブレード収納ユニット左右にあるL型のフレーム部分をレールブラケットのL型のフレーム部分の上にゆっくりと静かに載せます。

ブレード収納ユニットが停止するまでラックへ押し込んだ後、添付のネジ(大)でブレー ド収納ユニットの前面(左右2カ所)を固定します(次ページの図を参照してください)。

以上でラックへの取り付けは完了です。次ページにラックへの取り付け図を示します。

CPUブレードの取り付けなど、すべてのセットアップを完了したら、ブレード収納ユニットの前面に添付のフロントベゼルを取り付けてロックしてください(24ページ参照)。

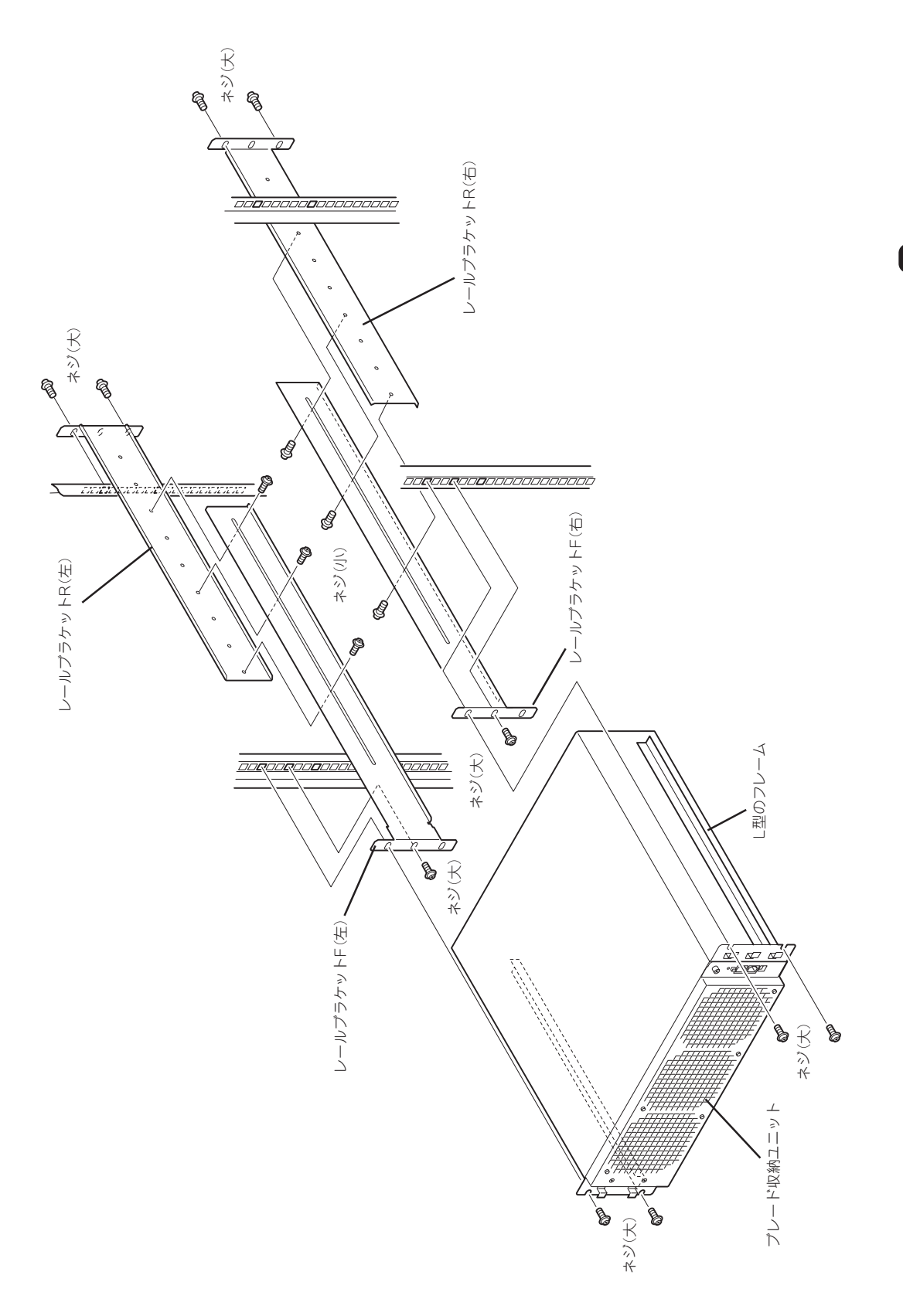

セットアップ

### 取り外し手順

次の手順でブレード収納ユニットをラックから取り外します。

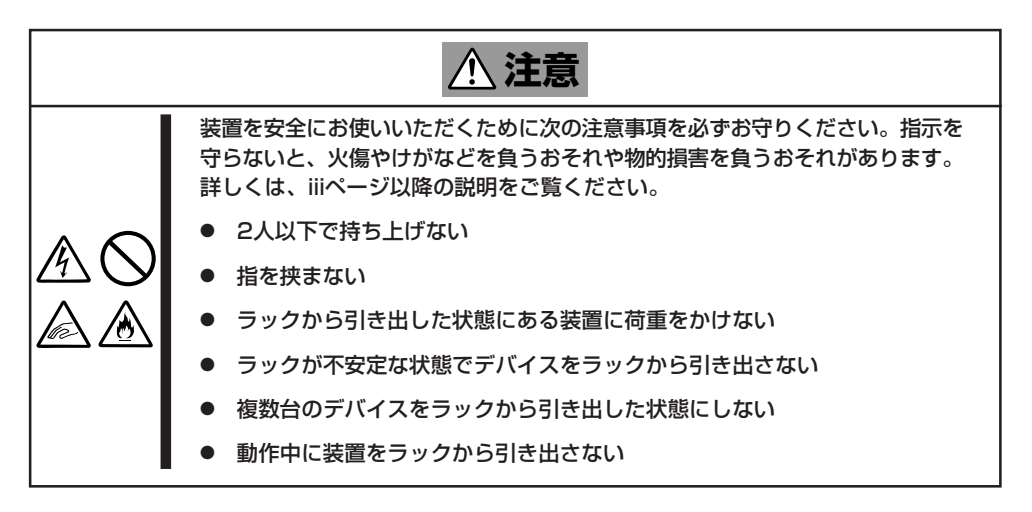

- 1. ブレード収納ユニットの電源がOFFになっていることを確認してから、ブレード収納ユニットに 接続している電源コードやインタフェースケーブルをすべて取り外す。
- 2. フロントベゼルを取り外す。
- 3. ブレード収納ユニットの前面左右を固定しているネジを外す。
- 4. ブレード収納ユニットをゆっくりと静かにラックから引き出す。

### ▋┳━Ѻ重要

- 装置を引き出した状態で、引き出した装置の上部から荷重をかけないでください。装置が落下するおそれがあり、危険です。
- ブレード収納ユニットには、ラックからの引き出し過ぎを制限するストッパ機構やロック機構がありません。ラックから引き出す際は、ブレード収納ユニットの底面をしっかりと持ってユニットを落とさないよう注意しながら取り出してください。
- 5. ブレード収納ユニットをしっかりと持ってラックから取り外す。

ラックの機構部品も取り外す場合は、「取り付け手順」を参照して取り外してください。

## CPUブレードの取り付け

次の手順に従ってブレード収納ユニットにCPUブレードを取り付けます。

■● CPUブレードは大変静電気に弱い電子部品です。装置の金属フレーム部分などに触れて身 体の静電気を逃がしてからボードを取り扱ってください。また、CPUブレードの端子部分 や部品を素手で触ったり、CPUブレードを直接机の上に置いたりしないでください。静電 気に関する注意事項はxiiページの取り扱い上のご注意で詳しく説明しています。

### 増設順序

増設順序と増設スロットの位置については、下図のとおりにしてください。

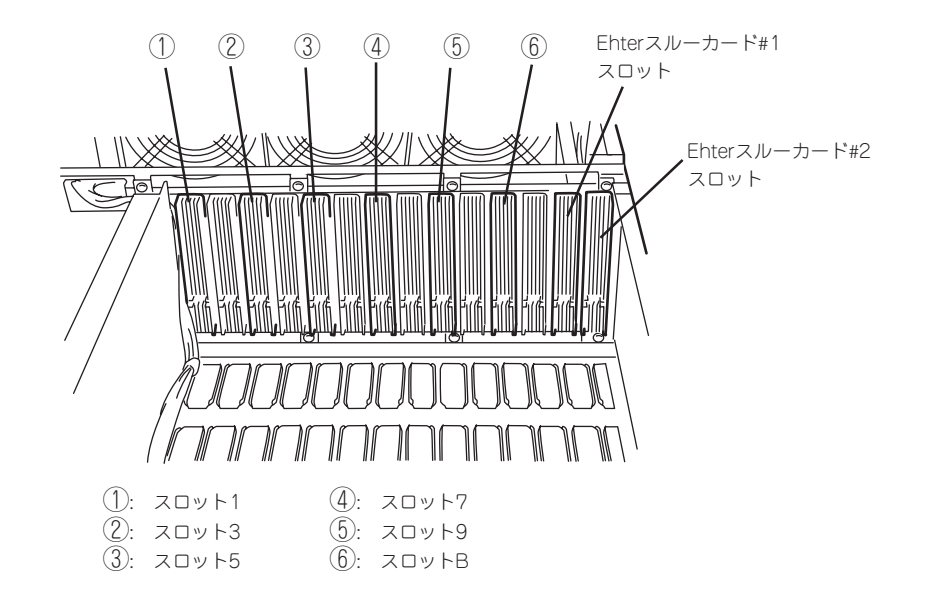

### 増設手順

CPUブレードを取り付けます。CPUブレードはブレード収納ユニットの電源がONの状態で も取り付けることができます。

 ブレード収納ユニット背面にあるリア ファンユニットを固定しているセキュリ ティロックを解除する。

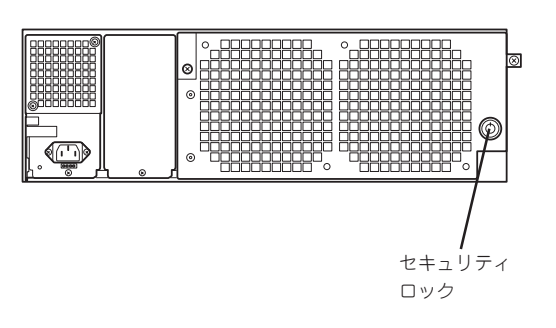

2. リアファンユニットを固定しているネジ 2本をゆるめる。

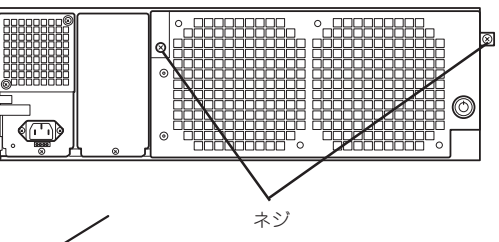

 リアファンユニットをしっかりと持ち、 本体から取り出す。

保守において、ファン異常による通報を 行う設定をしている場合、ファンユニッ トを開いた後、約1分以上の時間をあけ てから、ファンユニットを閉じてくださ い。1分以内に開閉操作を行った場合、 ファン異常通報が行われることがありま す。

- 4. 「増設順序」を参照して、CPUブレードを 取り付けるスロットを確認する。
- ケーブルガイドを固定しているネジ(1本)を外して、ケーブルガイドをブレード 収納ユニットから引き出す。
- CPUブレードのBPコネクタをブレード 収納ユニット側に、また部品面が右側に 向くようにして持つ。
- 7. あらかじめ取り付けられているダミー CPUブレードを取り出す。

取り外しは次ページに示すCPUブレード の取り外しと同じです。 ネジ1本を外して、レバーを引いてブ レード収納ユニットから取り出してくだ さい。 取り出したダミーCPUブレードは大切に 保管しておいてください。

CPUブレードのボードの端をブレード収納ユニット上下にあるガイドレールに差し込み、ゆっくりとていねいにブレード収納ユニットに差し込む。

右図ではわかりやすく図解するために トップカバーを透視しています。実際に はトップカバーを取り外す必要はありま せん。

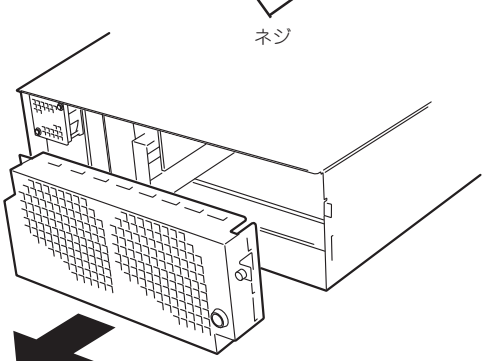

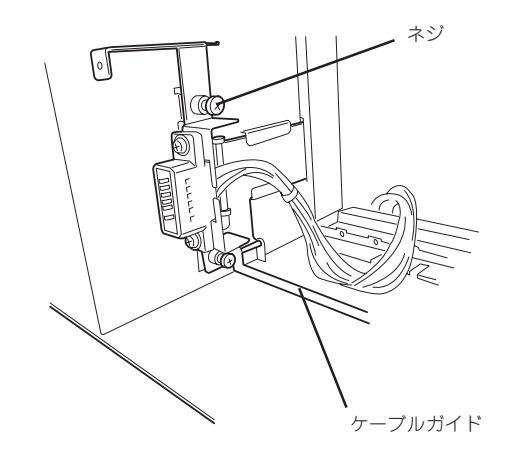

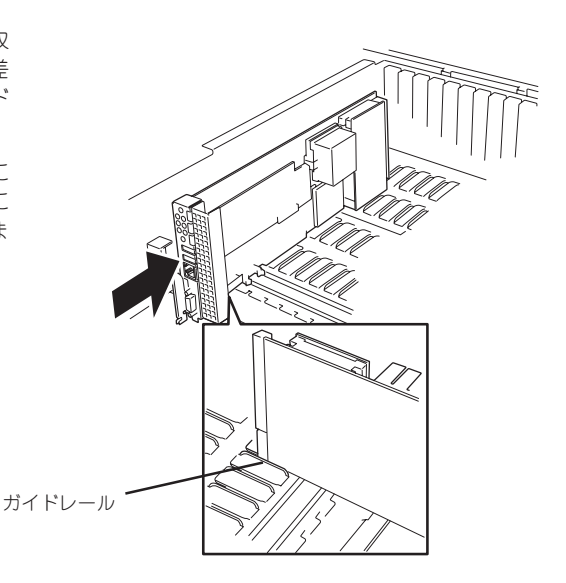

- ダミーCPUブレードを取り外したときの ネジでCPUブレードをブレード収納ユ ニットにしっかりと固定する。
- 手順6で外したケーブルガイドを元どお りに取り付ける。
- 取り外したリアファンを取り付け、ネジ で固定した後、セキュリティロックをか ける。

以上で完了です。

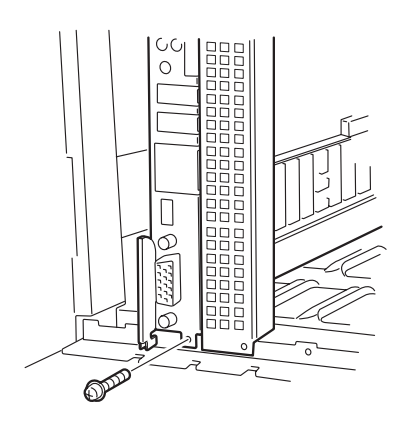

CPUブレードの取り外しは、次のとおりです。

- 1. CPUブレードのシャットダウン処理をして、電源をOFFにする。
- 2. 取り付け手順の手順1~6を行う。
- 3. 固定ネジ(1本)を外す。
- イジェクタを開いて、CPUプレードをブレード収納ユニットから取り出す。

取り外したまま運用する場合は保管して いたダミーCPUブレードを取り付けてく ださい。

- 5. 取り付け手順5で外したケーブルガイド を元どおりに取り付ける。
- 取り外したリアファンを取り付け、ネジ で固定した後、セキュリティロックをか ける。

以上で完了です。

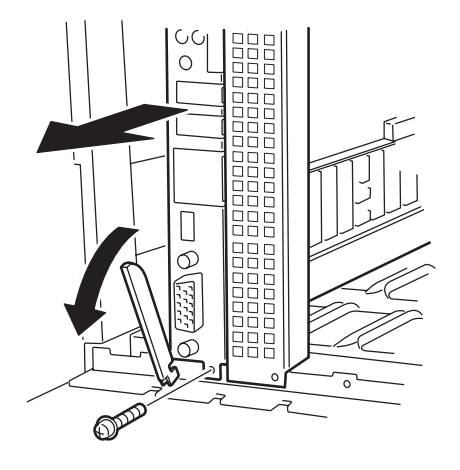

## ハードディスクの取り付け

次の手順に従ってブレード収納ユニットにハードディスクを取り付けます。

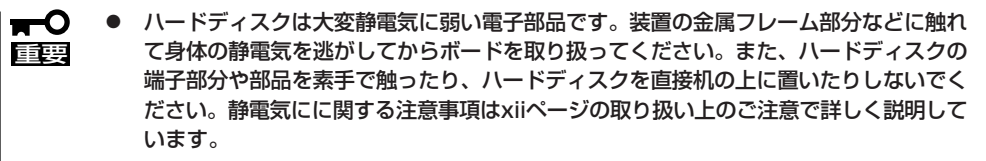

- ハードディスクにはオペレーティングシステムがプレインストールされています。
- ハードディスクに衝撃や振動を与えないよう十分、取り扱いに注意してください。
- ハードディスクの取り付け/取り外しの前に対象となるCPUブレードの電源をOFFにしてください。

### 増設順序

増設順序と増設スロットの位置については、下図と対応表のとおりにしてください。

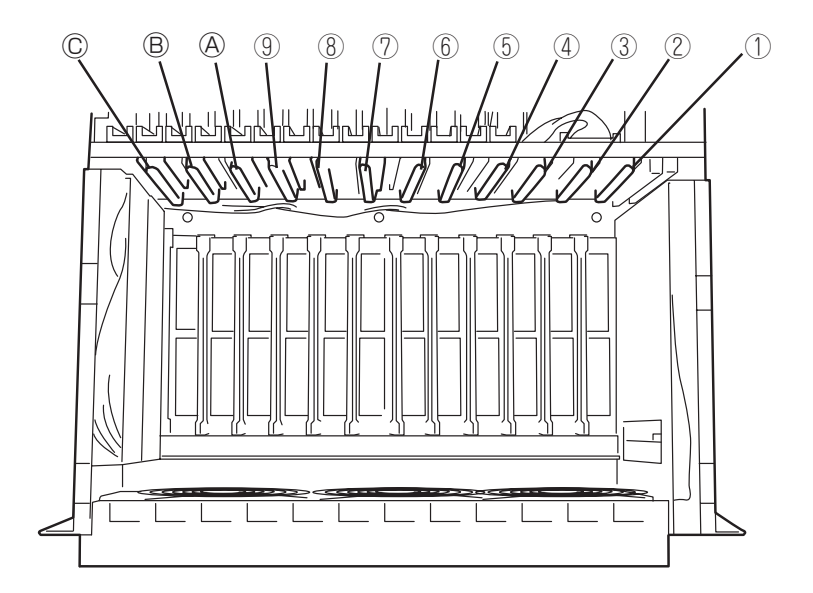

|             | CPUブレードスロットに対応するハードディスクスロット |                         |
|-------------|-----------------------------|-------------------------|
| CPUブレードスロット | 1台目のスロット(Primary)           | 2台目(増設用)スロット(Secondary) |
| 1           | 2                           | 1                       |
| 3           | 4                           | 3                       |
| 5           | 6                           | 5                       |
| 7           | 8                           | 1                       |
| 9           | A                           | 9                       |
| 11          | C                           | B                       |

増設手順

ハードディスクを取り付けます。

- 1. 取り付けるハードディスクを使用するCPUブレードの電源をOFFにする。
- 2. フロントベゼルを取り付けている場合は、取り外す。
- 3. フロントファンユニットを固定している ネジ2本をゆるめる。

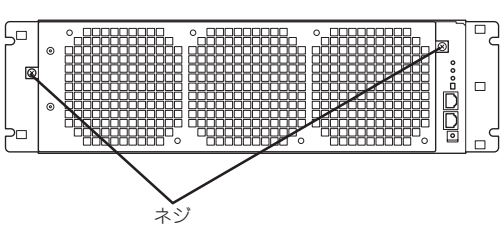

フロントファンユニットをしっかりと持ち、本体から取り出す。

保守において、ファン異常による通報を 行う設定をしている場合、ファンユニッ トを開いた後、約1分以上の時間をあけ てから、ファンユニットを閉じてくださ い。1分以内に開閉操作を行った場合、 ファン異常通報が行われることがありま す。

- 5.「増設順序」とハードディスクに貼られて いるラベルを参照して、ハードディスク を取り付けるスロットを確認する。
- ハードディスクを取り付けるスロットに 取り付けられているダミートレーのレ パーを手前に引いてロックを解除し、ハ ンドルを持ってダミートレーを取り出 す。

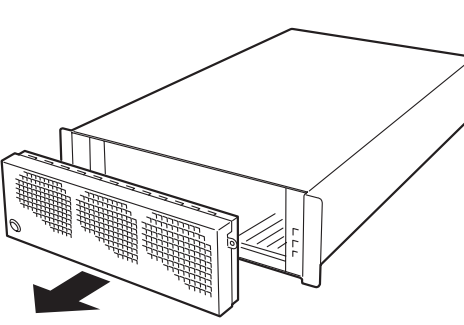

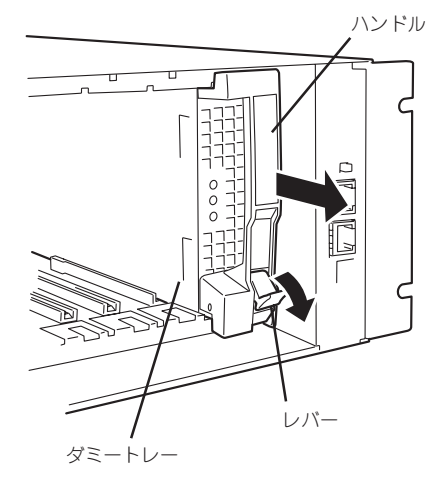

- ハードディスクのBPコネクタをブレード 収納ユニット側に、またドライブキャリ ア前面のランプが上側に向くようにして 持つ。
- 8. ハードディスクのレバーを開いた状態に する。
- ドライブキャリアの端をブレード収納ユニット上下にあるガイドレールに差し込み、ゆっくりとていねいにブレード収納ユニットに差し込む。

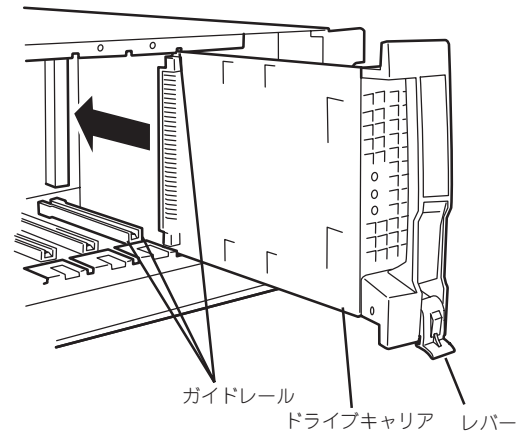

- 10. ドライブキャリアを突き当たるまで差し込んだら、レバーを持ち上げる。
   「カチッ」と音がしてロックされます。
   レバーのフックがフレームに引っ掛かっていることを確認してください。
   ブレード収納ユニットのフレーム
- 11. 取り外したフロントファンを取り付け、ネジで固定する。
- 取り外したフロントベゼルを取り付け、セキュリティロックをかける。
   以上で完了です。

ハードディスクの取り外しは、ハードディスクに対応するCPUブレードの電源をOFFにした後、取り付け手順の逆を行ってください。ハードディスクを取り出す際は、「増設手順」の手順6と同様にレバーを引いてロックを解除してから、ハンドルをしっかりと持って引き出してください。

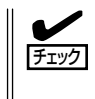

ドライブキャリア前面にあるランプの中で、中央のランプ(DISK STATUSランプ)がアン バー色に点灯している場合はハードディスクが故障していること示します。また、電源が ONの状態のときに一番上側のランプ(DISK POWERランプ)が消灯している場合は、ハー ドディスクに正しく電源が供給されていないことを示します。 ブレード収納ユニットに搭載しているEtherスルーカードのコネクタにRJ21ケーブルまたは 添付のRJ21-45変換ケーブルを接続します。ケーブルは、背面のリアファンユニットの右下 から外部へと通してください。

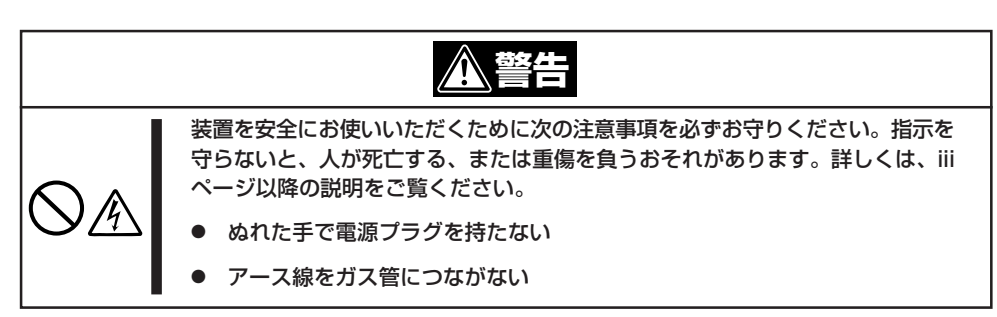

| <u>∧ 注意</u>                                                                                              |
|----------------------------------------------------------------------------------------------------|
| 装置を安全にお使いいただくために次の注意事項を必ずお守りください。指示を<br>守らないと、火傷やけがなどを負うおそれや物的損害を負うおそれがあります。<br>詳しくは、iiiページ以降の説明をご覧ください。 |
| ● 指定以外のコンセントに差し込まない                                                                                      |
| ● たこ足配線にしない                                                                                              |
| ● 中途半端に差し込まない                                                                                            |
| ● 指定以外の電源コードを使わない                                                                                        |
| ● プラグを差し込んだままインタフェースケーブルの取り付けや取り外しをしない                                                                   |
| ● 指定以外のインタフェースケーブルを使用しない                                                                                 |

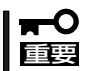

- 本体および接続する周辺機器の電源をOFFにしてから接続してください。ONの状態の まま接続すると誤動作や故障の原因となります。
- NEC以外(サードパーティ)の周辺機器およびインタフェースケーブルを接続する場合は、お買い求めの販売店でそれらの装置が本装置で使用できることをあらかじめ確認してください。サードパーティの装置の中には本装置で使用できないものがあります。

ヒント

無停電電源装置(UPS)を導入し、電源制御システムの構築を検討されている場合は、お買い求めの販売店または保守サービス会社にお問い合わせください。

1. ブレード収納ユニットに搭載したEtherスルーカードをネットワークに接続する。

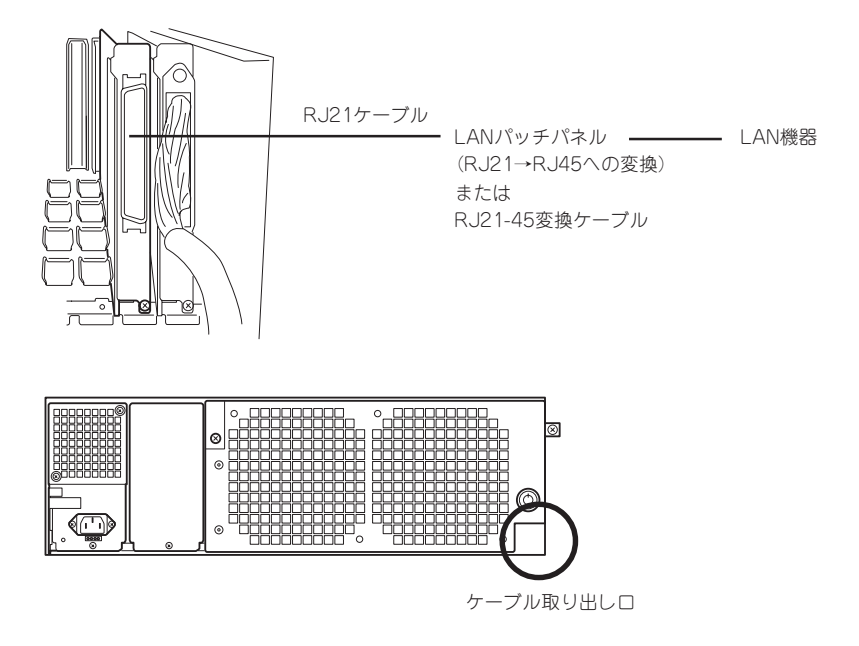

2. 〈初めてのセットアップの場合〉

ネットワーク上にWindowsマシンを準備する。

〈再セットアップの場合〉

ローカルインストールを行う場合は、再セットアップするCPUブレードのUSBコネクタにUSB対応のフロッピーディスクドライブとCD-ROMドライブを接続する。

ネットワークインストールを行う場合は、ネットワーク上にWindowsマシンを準備する。

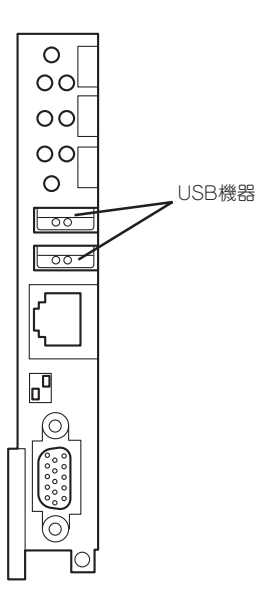

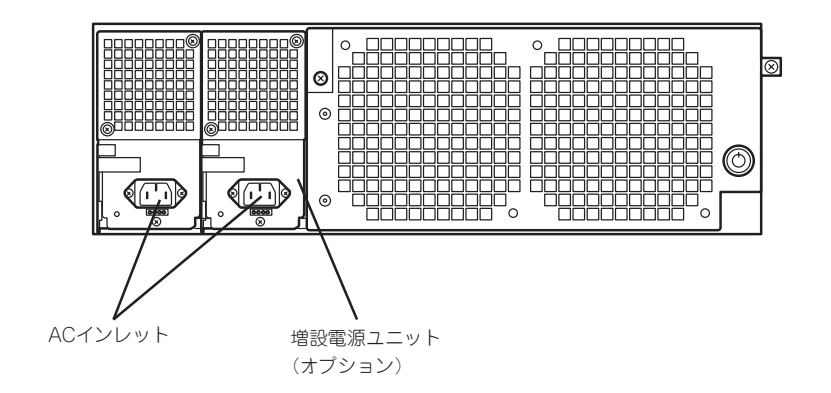

ネットワークに接続する前に次の点について確認してください。

インターネットサービスプロバイダ(ISP)との契約情報

インターネットサービスプロバイダ(以下「ISP」と呼ぶ)と契約して インターネット接続 のための各種情報を確認してください。イントラネットで用いる場合は、LANのネット ワーク設定を確認してください。

● ネットワーク機器

チェック

必要なルータ、ハブ、ケーブルが準備されていることを確認してください。また ISPとの接続に用いるルータもしくはダイヤルアップルータに、あらかじめインターネット接続に必要な設定を行い設置しておいてください (イントラネットで用いる場合は必要ないこともあります)。

• クライアントマシン

本装置とは別に、Windows 95/98/Me、またはWindows 2000、Windows NT4.0の いずれかのWindows OSが利用可能なクライアントマシン(PC)を用意してください。 最低限の初期設定を行うための「初期導入設定ツール」の実行に利用します。

以上で本体の電源をONにできる状態になりました。購入後、初めて本体の電源をONにする 場合は、この後の「初めてのセットアップ」をご覧ください。再セットアップの場合は、63 ページの「再セットアップ」を参照してください。

# 初めてのセットアップ

購入後、初めてシステムをセットアップする時の手順について順を追って説明します。

## 初期導入設定用ディスクの作成

「初期導入設定用ディスク」は本装置をインターネットサーバとして導入するために最低限必要となる設定情報が保存されたセットアップ用のフロッピーディスクです。

「初期導入設定用ディスク」は、添付の初期導入設定用ディスクにある「初期導入設定ツール」 を使って作成します。初期導入設定ツールは、Windows 95/98/Me、またはWindows 2000、Windows NT4.0のいずれかが動作するコンピュータで動作します。

### 初期導入設定プログラムの実行と操作の流れ

Windowsマシンを起動して、次の手順に従って初期導入設定用ディスクを作成します。

- 1. Windowsマシンのフロッピーディスクドライブに添付の初期導入設定用ディスクをセットする。
- フロッピーディスク内の「初期導入設定ツール(StartupConf.exe)」をエクスプローラなどから実行する。

[Linuxビルドアップサーバ初期導入設定ツール]が起動します。プログラムは、ウィザード形式となっており、各ページで設定に必要事項を入力して進んでいきます。

必須情報が入力されていない場合や入力情報に誤りがある場合は、次へ進むときに警告メッセージが表示されます。項目を正しく入力し直してください。入力事項については、この後の説明を 参照してください。

すべての項目の入力が完了すると、フロッピーディスクに設定情報を書き込んで終了します。

3. 初期導入設定用ディスクをフロッピーディスクドライブから取り出し、「システムのセットアップ」(53ページ)に進む。

初期導入設定用ディスクは再セットアップの際にも使用します。大切に保管してください。

### 各入力項目の設定

[Linuxビルドアップサーバ初期導入設定ツール]で入力する項目について説明します。

### パスワード設定画面

システムのセットアップ完了後、管理コン ピュータからWebプラウザを介して、シス テムにログインする際のパスワードを設定 します。この画面にある項目はすべて入力 しないといけません。 パスワードは推測されに<<覚えやすいも のを用意してください。

| ■ Linuxビルドアップサーバ約期講               | 入設定ツール                                | _ 🗆 🗙               |
|-----------------------------------|---------------------------------------|---------------------|
| ファイル(E) ヘルプ( <u>H</u> )           |                                       |                     |
| システム管理者(rootユーザ)<br>既にサーバにバスワードを調 | のパスワードの設定を行います。<br>定してある場合は、「設定済みパスワー | -ド」の項目に、現在のパ        |
| スワードを入力してください。<br>入力してください。       | 加めて設定を行う場合、添付用紙に記載                    | 厳してあるパスウードを         |
|                                   |                                       |                     |
| 設定済みバスワード                         | *****                                 |                     |
| パスワード                             | *****                                 |                     |
| パスワード再入力                          | ++++++                                |                     |
|                                   |                                       |                     |
|                                   |                                       |                     |
|                                   |                                       |                     |
| 項目を入力したら「次へ(N)>                   | を押してください                              |                     |
|                                   |                                       |                     |
|                                   | ( 戻る(日) ) 次へ                          | .( <u>N</u> ) キャンセル |

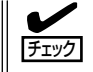

パスワードは画面に表示されませ ん。タイプミスをしないよう注意し てください。

### 設定済みパスワード

初めて設定する場合は、同梱の別紙「rootパスワード」に記載されたパスワードを入力してください。以前に設定を行っている場合は、設定されているパスワードを入力してください。

### パスワード

設定するパスワードを入力してください。ここで入力したパスワードは、管理者(admin) でログインする場合に必要となります。パスワードを忘れたり、不正に利用されたりし ないように、パスワードの管理は厳重に行ってください。

なお、パスワードを変更したくない場合は、既存パスワードと同一のパスワードを新パ スワードとして設定してください。

### パスワード再入力

パスワードの確認用です。パスワードと同一のものを入力してください。

### ネットワーク設定 ~LANポート1(標準LAN)用~

LANポート1(外部LAN)のネットワーク設 定をします。[IPアドレス][サブネットマ スク][デフォルトゲートウェイ] [セカンダリネームサーバ]以外は必ず入力 してください。IPアドレス、サブネットマ スク、デフォルトゲートウェイの入力を省 略した場合、CPUブレード起動時にdhcp サーバで取得した値を使用します。

| ■ Linuxビルドアップサーバが期降入<br>ファイル(E) ヘルブ(E)<br>ネットワークの設定を行います。<br>各項目にデータを入力してくださ | .設定ツール<br>さい。       |       |
|------------------------------------------------------------------------------|---------------------|-------|
| ホスト・名(FQDN)                                                                  | buildup1.nec.co.jp  | -     |
| ₽アドレス                                                                        | 133 . 203 . 1 . 1   |       |
| サブネットマスク                                                                     | 255 . 255 . 255 . 0 |       |
| デフォルトゲートウェイ                                                                  | 133 . 203 . 1 . 254 |       |
| プライマリネームサーバ                                                                  | 133 . 203 . 205 . 1 |       |
| セカンダリネームサーバ                                                                  |                     |       |
| 項目を入力したらり次へ(凹)>」を                                                            | を押してください            |       |
|                                                                              | < 戻る(B) 次へ(N) >     | キャンセル |

### ホスト名(FQDN)

ホスト名を入力してください。入力の際には、FQDNの形式 (マシン名.ドメイン名)の形 式で入力してください。また、英字はすべて小文字で指定してください。大文字は使用 できません。

### IPアドレス

1枚目のNIC(LANポート1(標準LAN))に割り振るIPアドレスを指定してください。

#### サブネットマスク

1枚目のNIC(LANポート1(標準LAN))に割り振るサブネットマスクを指定します。

#### デフォルトゲートウェイ

デフォルトゲートウェイのIPアドレスを指定します。

#### プライマリネームサーバ

プライマリネームサーバのIPアドレスを指定します。

#### セカンダリネームサーバ

セカンダリネームサーバが存在する場合は、そのIPアドレスを指定します。

### ネットワーク設定 ~LANポート2(拡張LAN)用~

LANポート2(拡張LAN)のネットワーク設 定をします。使用しない場合は、設定する 必要はありません。

### IPアドレス

2枚目のNIC(LANポート2(拡張LAN)) に割り振るIPアドレスを指定してくだ さい。

### サブネットマスク

2枚目のNIC(LANポート2(拡張LAN)) に割り振るサブネットマスクを指定し ます。

| ァイル(E) ヘルブ(H)<br>2枚目のネットワークインタン | フェースの設定を行います。各項目にデータを入す | してくだきい。  |
|---------------------------------|-------------------------|----------|
| は牧目のネットワークインタン<br>てください。        | たースの設定を行わない場合は、何も人力せず   | こり次へ」を押し |
| IPアドレス                          |                         |          |
| サブネットマスク                        |                         |          |
|                                 |                         |          |
|                                 |                         |          |
|                                 |                         |          |
|                                 |                         |          |
| 項目を入力したら「次へ(N)                  | りを押してください               |          |
|                                 | < 良ろ(B) (次へ(N)))        | キャンセル    |

### グループ設定

実ドメインのグループ名を指定してください。実ドメインユーザーはこのグループの所属になります。全体で15文字以内、1文字目は英字、2文字目以降は英数字と「-(ハイフン)」で構成される任意の文字列を指定できますが、システムであらかじめ予約されている以下の文字列は指定できません。 また、英字はすべて小文字で指定してください。大文字は使用できません。

| 「LINUXEルドクタクリーへれ)<br>ゆイル(E) ヘルプ(H)<br>「アゴライアンスサーバの」 | 明確へ設定ツール                                      |                      |
|-----------------------------------------------------|-----------------------------------------------|----------------------|
| 実ドメインで使用するグバ<br>を参照してください。<br>変更の必要がない場合            | リーブ名を入力してください。項目の詳細に<br>ま、ディフォルトのグルーブ名を使用してくた | つきましては、マニュアル<br>ざさい。 |
| グループ名                                               | group01                                       |                      |
|                                                     |                                               |                      |
|                                                     |                                               |                      |
|                                                     |                                               |                      |
| 項目を入力したら「次へ(                                        | N) >」を押してください                                 |                      |
|                                                     |                                               |                      |

### <指定できない文字列>

root, bin, daemon, sys, adm, tty, disk, lp, mem, kmem, wheel, mail, news, uucp, man, utmp, games, floppy, slocate, gopher, dip, gdm, ftp, nobody, users, wnn, smbguest, public, www, named, console, postgres, smb, wbmc, admin, fml

### システム構成条件の設定

Management Consoleの動作モードを設 定します。 ロードバランスクラスタ構成でセットアッ プする場合は、[Webサーバでのロードバ ランス構成]を選択してください。

| 🚡 Linuxビルドアップサーバ初期導入設定ツール                                                    | _ _ ×      |
|------------------------------------------------------------------------------|------------|
| ファイル(E) ヘルプ(出)                                                               |            |
| Management Consoleの動作モードを設定します。ご利用形態に合わせてi<br>非クラスタ環境では、スタンドアロン構成を選択してくたさし。) | 設定してください。( |
| <ul> <li>○ (スタンドアロン構成)</li> </ul>                                            |            |
| ○ Webサーバでのロードバランス構成                                                          |            |
|                                                                              |            |
|                                                                              |            |
|                                                                              |            |
|                                                                              |            |
| 項目を入力したら「次へ(N) >」を押してください                                                    |            |
| < 戻る(B)   次へ(N) >                                                            | キャンセル      |
|                                                                              |            |

### メール配送の設定

メール配送の設定をします。ご利用形態に合わせて設定してください。 DNSで配送する場合は、[DNSで配送]を選択してください。スマートホストを使用する場合 は、[スマートホスト使用]を選択してください。この場合、スマートホストホスト名を必ず 設定してください。必要に応じて直接配送するドメイン名を指定してください。ドメインが 複数ある場合は、それぞれのドメインを1つの半角スペースで区切って入力してください。

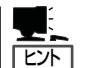

スマートホストとは?

FireWallが設置されたイントラネット内にメールサーバを設置する場合などは、すべての メールを特定のメールサーバを介して配送する必要があります。そのサーバのことを「ス マートホスト」と呼びます。スマートホストを使用する場合でも、FireWallの内側で、イン トラネット用の DNSが設置されており、DNSによる配送が可能な場合は、「直接配送する ドメイン名」にイントラネットのドメイン名を入力することでFireWall内に関しては、ス マートホストを介さずに配送することができます。

なお、FireWallのDMZ(非武装地帯)上のメールサーバのように、特定のドメインに対する配送ホストをDNSを使用せずに静的に決定する必要がある場合は、セットアップ完了後、 Management Consoleを使用し、メールサーバの設定の「静的配送の設定」により設定します。

## システムのセットアップ

初期導入設定ツールで作成した「初期導入設定用ディスク」を使用して、短時間で初期状態へのセットアップができます。

### セットアップの手順

以下の手順でセットアップをします。

[L'Jh]

正しくセットアップできないときは、次ページ、および221ページを参照してください。

1. ブレード収納ユニットに搭載したEtherスルーカードがネットワークに接続されていることを確認 する。

ブレード収納ユニット背面のLANポート1とLANポート2(使用する場合)にネットワークケーブルが接続されていることを確認します。

- ブレード収納ユニット前面にあるPOWERスイッチを押す。
   ブレード収納ユニット前面にあるPOWERランプが点灯します。
- CPUブレードのPOWERスイッチをONにする。
   CPUブレード前面にあるPOWERランプが点灯します。
- 4. ネットワーク内に初期導入設定用のWindowsマシンを用意する。

Windowsマシンの電源をONにし、Windowsマシンの3.5インチフロッピーディスクドライブが 使用できる状態にします。

- 5. 「初期導入設定用ディスクの作成」で作成した初期導入設定用ディスクをWindowsマシンのフロッ ピーディスクドライブにセットする。
- 6. WindowsマシンでWebブラウザを立ち上げ、dhcpサーバによりCPUブレードに割り振られているIPアドレスの50090番ポートにアクセスする。

例 http://IPアドレス:50090/

上記のIPアドレスには、dhcpサーバにより割り振られているIPアドレスを入力します。 事前にdhcpサーバによって割り振られたIPアドレス、サブネットマスクを確認してください。 起動時にIPアドレスが取得できなかった場合は、IPアドレス192.168.100.250、サブネットマス ク255.255.255.0が設定されています。

画面に初期導入設定ファイルのアップロード画面が表示されます。

- 7. [参照]ボタンをクリックし、初期導入設定用ディスク内にある「InitConf.inf」ファイルを選ぶ。
- 8. [設定]ボタンをクリックす。

初期導入設定ファイルの内容確認画面が表示されます。

9. 設定内容を確認し、[確認]ボタンをクリックする。

初期導入設定ファイル内容確認完了画面が表示されます。 初期導入設定ツールでIPアドレス、サブネットマスク、デフォルトゲートウェイを設定していない場合、起動時にdhcpサーバで所得した値が設定されます。

10. 画面の[reboot]ボタンをクリックし、CPUブレードを再起動させる。

自動でセットアップが始まります。

画面にはリプート終了待ち画面が表示されます。 5分ほどでセットアップは完了します。 セットアップが正常に終了すると[Management Console]画面が表示されます。

以上でシステムのセットアップは完了です。

- ▼● セットアップの完了が確認できたらセットした初期導入設定用ディスクをフロッピー
   ディスクドライブから取り出して大切に保管してください。再セットアップの時に再利用することができます。
  - システムのセットアップ完了後に、ディスクのミラーリング処理がはじまりますので、 この処理が完了するまではシステムの停止/再起動を行わないでください。
  - ディスクミラーリングの状態は、Management Consoleシステム管理者用トップページの[ディスク] /dev/mdに対応した[詳細] をクリックして「RAID状態」を確認することにより把握することができます。ミラーリングの処理中は、「異常」-->「復旧中」-->「正常」の順に状態が変化します。すべてのパーティションが「正常」状態になればミラーリング処理は完了です(約3時間程度)。

### システムのセットアップに失敗した場合

システムのセットアップに失敗した場合は、Webブラウザ上にエラーメッセージが表示され ます。エラーメッセージを確認し、再度、初期導入設定ツールを使用して初期導入設定用 ディスクを作成し直してください。

### <主なメッセージの出力例>

- [error: password error]
  - → 初期導入設定用ディスク中のパスワードの指定に誤りがある場合に表示されます。
- Ferror: invalid Init Conf file {} ]

→不正な初期導入設定用ファイルが指定された場合に表示されます。

セットアップや運用時のトラブルについての対処を221ページで詳しく説明しています。

## ロードバランスクラスタ構成のセットアップ

負荷の高いWebサイトでは、MailWebServerを複数台と別売のExpress5800/ LoadBalancerを組み合わせることで、複数のMailWebServerに負荷を分散し、レスポンス を高めるロードバランスクラスタ環境を構築することができます。

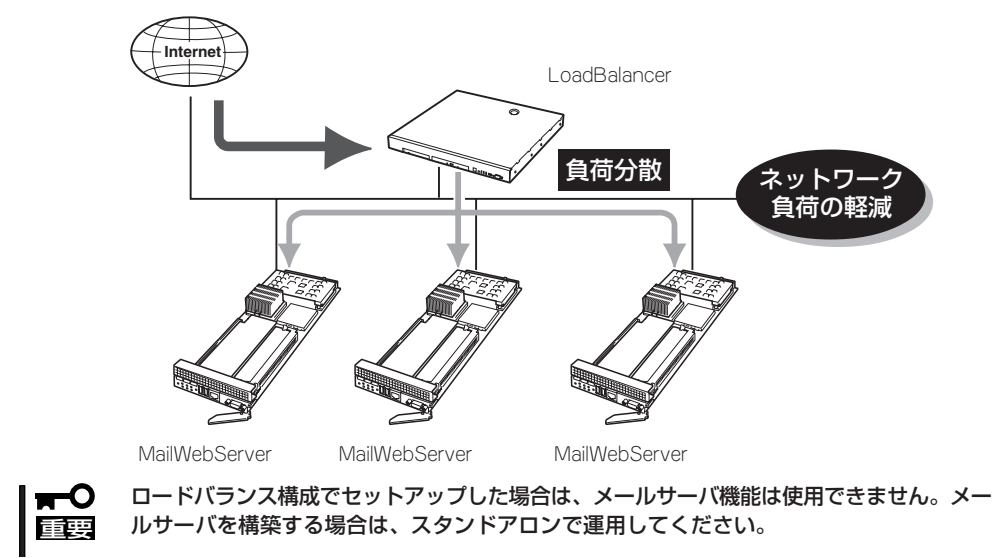

ここでは2台のサーバによるロードバランスクラスタ構成のセットアップ方法を解説しま す。ネットワーク構成と、それぞれのサーバに割り当てるIPアドレスとホスト名は次の図の ようになっていると仮定します。

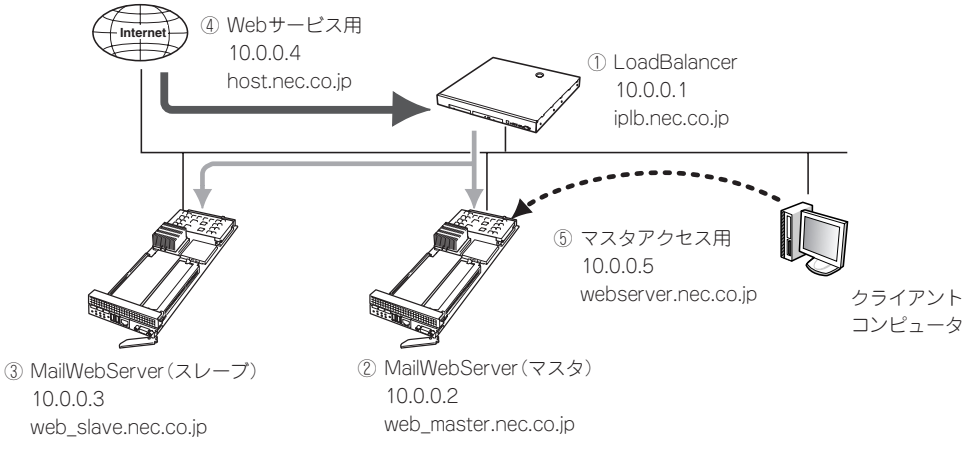

- ① Express5800/LoadBalancerに割り当てるIPアドレスとホスト名。
- ② MailWebServer(マスタ)に割り当てるIPアドレスとホスト名。
- ③ MailWebServer(スレーブ)に割り当てるIPアドレスとホスト名。 ロードバランスクラスタ構成では、複数あるMailWebServerのいずれか一台を「マスタサーパ」とする必要があります。Webコンテンツの更新、設定の変更などはマスタサーバに対して行われ、残りのサーバにはマスタサーバの情報が自動でコピーされます(ミラーリング)。コピーされる側のサーバをすべて「スレーブサーバ」と呼びます。マスタサーバがダウンした際は、任意のスレーブサーバをマスタサーバとして再設定することができます。
- Webサービスを提供するためのIPアドレスとホスト名。
   インターネットからアクセスするためのIPアドレスです。実際には、仮想ドメイン作成時に割り当てます。
- ⑤ マスタサーバのManagement Console にアクセスするためのIPアドレスとホスト名。 このホスト名を用いると、各サーバの実ホスト名に関わらず常にマスタサーバのManagement Console にアク セスすることができます。

まとめると以下のようになります。これらのIPアドレスとホスト名は、あらかじめDNSに登録しておく必要があります。ここではすでに登録してあるものとして解説します。

| 使用マシン                                   | IPアドレス   | ホスト名                 |
|-----------------------------------------|----------|----------------------|
| ① LoadBalancer                          | 10.0.0.1 | iplb.nec.co.jp       |
| <ol> <li>MailWebServer (マスタ)</li> </ol> | 10.0.0.2 | web_master.nec.co.jp |
| ③ MailWebServer (スレープ)                  | 10.0.0.3 | web_slave.nec.co.jp  |
| ④ Webサービス(仮想ドメイン)用                      | 10.0.0.4 | host.nec.co.jp       |
| ⑤ マスタアクセス用                              | 10.0.0.5 | webserver.nec.co.jp  |

 (注意) その他に、Management Consoleを使用するクライアントコンピュータ (上記とは別のIPアドレスを持つ)がネットワークに接続されている必要 があります。

### <ロードバランスクラスタ構成のセットアップ例>

以下の手順でManagement Consoleから設定します。操作はシステム管理者でアクセスしてください。

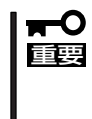

実際にセットアップを行う場合は、必ず運用するネットワーク構成と同じ状態になるよう各 装置を接続した後に、セットアップを開始してください。また、設定を行うすべてのシステ ムが起動した状態でセットアップを行い、仮想ドメインの追加はクラスタ構成のセットアッ プが完了した後に行ってください。

1. MailWebServer(2台)をロードバランス構成としてセットアップする。

55ページを参照して、以下の情報でセットアップしてください。

| 設定項目   | MailWebServer(マスタ)   | MailWebServer(スレーブ) |
|--------|----------------------|---------------------|
| パスワード  | 同一のパスワード             |                     |
| ホスト名   | web_master.nec.co.jp | web_slave.nec.co.jp |
| IPアドレス | 10.0.0.2 10.0.0.3    |                     |
| 構成     | Webサーバでのロードバランス構成    |                     |

### ਰ≣

ロードバランスの対象となる装置は、同じシステム管理者パスワードを設定します。

2. web\_master.nec.co.jpのManagement Consoleにアクセスし、[システム]から [ロードバランス]ボタンをクリックする。

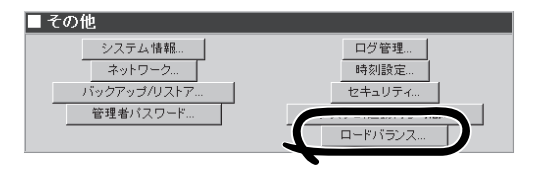

3. [■基本設定]内の[追加]ボタンを する。

| モクリック                   | 基本設定         全サーバー覧:         *****         ******         *******         **********         ************************************                                                                       |
|-------------------------|----------------------------------------------------------------------------------------------------|
|                         | ミラーリング操作  ミラーリング情報取得  即時ミラーリング実行  マスタセット  マスタ解除                                                                                                    |
| ]で以下の<br>·クリック<br>jp    | ■ <b>ミラーリングサーバの追加</b><br>サーバ名: web_master.nec.co.jp<br>IPアドレス: 10.0.0.2<br>設定                                                                                                    |
| っして以下<br>マをクリッ          | ■ <b>ミラーリングサーバの追加</b><br>サーバ名: web_slave.nec.co.jp<br>IPアドレス: 10.0.0.2<br>設定                                                                                                    |
|                         | 生林設定         全サーバー館: <u>100000000000000000000000000000</u>                                                                                                    |
| •サーバの<br>≥スするた<br>〕ボタンを | ■ 基本設定<br>全サーバー覧:<br>接作 サーバ IPアドレス マス ミラーリン 最終ミラー<br>うたサーバ リング時間<br>削除 web_master.nec.co.jp 10.0.0.2<br>削除 web_slave.nec.co.jp 10.0.0.3<br>ミング<br>同号:<br>センジードレス マス シラーリン 日本<br>のたサーバ リング時間<br>10.0.0.3 |

4. [■ミラーリングサーバの追加] 情報を入力し、[設定]ボタンを する。

サーバ名: web\_master.nec.co.j IPアドレス: 10.0.0.2

5. さらに[追加]ボタンをクリック の情報を入力し、[設定]ボタン クする。

サーバ名: web\_slave.nec.co.jp IPアドレス: 10.0.0.3

6. ミラーリング間隔を設定する。 ここでは「10」とします。

7.「ホスト名(FQDN)」欄にマスタ Management Consoleにアクセ めのホスト名を入力し、[設定] クリックする。

webserver.nec.co.jp

8. web\_slave.nec.co.jpのManagement Consoleにアクセスし、手順2~7と同じ 操作をする。

3台以上のMailWebServerのクラスタ構 成でセットアップする場合は、すべての サーバでこれと同様の操作を行います。

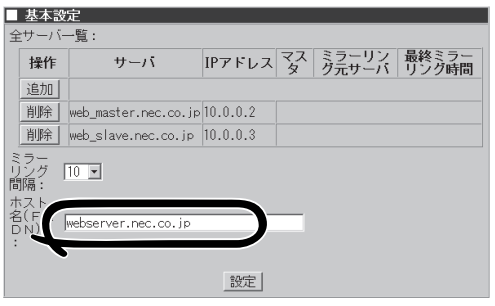

 web\_master.nec.co.jpのManagement Consoleにアクセスし、[システム]から [ロードバランス]ボタンをクリックす る。

| ■ その他                                       |                        |
|---------------------------------------------|------------------------|
| システム情報<br>ネットワーク<br>バックアップ/リストア<br>管理者バスワード | ログ管理<br>時刻設定<br>セキュリティ |
|                                             | D-F/1522               |

 [■ミラーリング操作]内の[マスタセット] ボタンをクリックする。

| ■ 基本設<br>全サーバ・                            | <del>方]</del><br>一覧: |          |     |     |              |                  |
|-------------------------------------------|----------------------|----------|-----|-----|--------------|------------------|
| 操作                                        | サーバ                  | IPアドレス   | マスタ | ミラー | ・リング元5<br>ーパ | + 最終ミラーリング<br>時間 |
| 追加                                        |                      |          |     |     |              |                  |
| 削除                                        | web_master.nec.co.jp | 10.0.0.2 |     |     |              |                  |
| 削除                                        | web_slave.nec.co.jp  | 10.0.0.3 |     |     |              |                  |
|                                           |                      | 1        | 没定  |     |              |                  |
| ミラー                                       | リング操作                |          |     |     | 1            |                  |
| 3 フーリング増加(Will<br>日時 5: フーリング実行<br>マスタゼット |                      |          |     |     |              |                  |
|                                           |                      | s        |     | _   |              |                  |

11. 確認メッセージが表示されたら、[OK]ボ タンをクリックする。

> web\_master.nec.co.jpがマスタサーバに セットされます。

| Microsoft 1 | internet Explorer         |
|-------------|---------------------------|
| ?           | 自サーバをマスタとして設定します。よろしいですか? |
|             | ×                         |

**12.** web\_slave.nec.co.jpのManagement Consoleにアクセスし、[システム]から[システムの再起動] ボタンをクリックする。

3台以上のMailWebServerをクラスタ構成でセットアップする場合は、すべてのスレーブサーバを再起動します。

- Express5800/LoadBalancerで必要な設定をする。
   詳細はLoadBalancerのマニュアルを参照してください。
- 14. LoadBalancerとすべてのサーパを再起動する。

ロードバランスクラスタ構成のセットアッ プがすべて正常に終了したら、次のURLで マスタサーバ(web\_master.nec.co.jp)の Management Consoleにアクセスできま す。

http://webserver.nec.co.jp:50090/

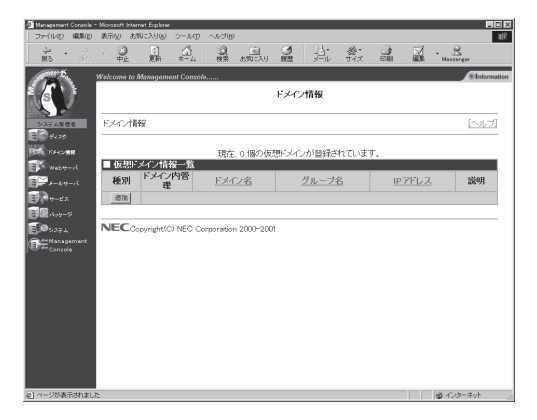

クラスタ構成では、仮想ドメインを追加し て運用する必要があります。[ドメイン情 報]から[追加]をクリックして、以下の情報 でドメインを追加します。 この情報は、自動でスレーブサーバ (web\_slave.nec.co.jp)にコピーされま す。

ドメイン名: www.nec.co.jp IPアドレス: 10.0.0.4

| ドメイン情報追加                                                                         |                |  |  |  |
|----------------------------------------------------------------------------------|----------------|--|--|--|
| <u>ドメイン情報</u> > ドメイン情報追加                                                         | [戻る] [ヘルブ]     |  |  |  |
| ■ 仮相ドメイン情報追加                                                                     |                |  |  |  |
| ■ いい、アイリー 1946年200<br>ドメイン名:                                                     | host.nec.co.jp |  |  |  |
| グループ名:                                                                           | nec            |  |  |  |
| IPアドレス:                                                                          | 10.0.0.4       |  |  |  |
| WEBサーバ別名:                                                                        | www.nec.co.jp  |  |  |  |
| 説明:                                                                              |                |  |  |  |
| サービス:<br>IF TELNET/SSHの使用を許可する<br>IF FTPの使用を許可する<br>IF anonymous FTPの使用を許可<br>する |                |  |  |  |
| ドメイン登録ユーザ最大数:                                                                    | 300            |  |  |  |
| WEB使用ユーザ最大数:                                                                     | 0              |  |  |  |
| ドメイン使用ユーザ向けディスク最大<br>容量(MB):                                                     | 10             |  |  |  |
| 100 B                                                                            | Ê              |  |  |  |

ここで、ミラーリング(マスタサーバからスレーブサーバに自動コピー)される項目と、され ない項目があります。以下に一覧を示します。ミラーリングされない項目に関しては、マス タとスレープで個々に設定してください。

| ● ミラーリングされる項目:  | ドメイン追加情報<br>ユーザアカウント<br>サービスーWebサーバーMIMEタイプ<br>Management Console                                                                                                    |
|-----------------|----------------------------------------------------------------------------------------------------|
| ● ミラーリングされない項目: | ネットワーク<br>セキュリティ<br>サービスの起動終了<br>サービス-Webサーバー基本設定<br>サービス-ネームサーバ(named)<br>サービス-ファイル転送(ftpd)<br>サービス-UNIXファイル共有(nfsd)<br>サービス-Windowsファイル共有(smbd)<br>サービス-時刻調整(ntpd)<br>サービス-ネットワーク管理エージェント(snmpd) |

これで以下のURLでWebサービスを提供できる状態になります。 http://www.nec.co.jp/

- ┏━── ロードバランス構成では、仮想ドメインで運用を行ってください。
- 初期導入時にスタンドアロン構成でセットアップした本装置をロードバランス構成へ移行することはできません。
  - 設定項目の詳細については、画面上の[ヘルプ]をクリックし、オンラインヘルプを参照してください。
  - マスタサーバが稼動している状態で、スレーブサーバを追加する場合、各サーバの設定 後にスレーブサーバを再起動することで、マスタサーバの情報をスレーブサーバに反映 することができます。
  - ミラーリングが開始されると、Management Consoleの動作が遅くなることがあり ます。
  - メニューの「Management Console」の設定を変更した場合は、必ず各スレーブサー バのManagement Console画面で[設定]ボタンをクリックしてください。

### ● マスタサーバダウン時に、スレーブサーバをマスタにセットする方法

マスタサーバがダウンした時は、任意のスレーブサーバのManagement Consoleにアク セスし、[システム]→[ロードバランス]で、[マスタセット]ボタンをクリックして新マス タサーバにセットしてください。

● ダウンしたマスタサーバの復帰方法

任意のスレーブサーバを新マスタサーバにセットした後、ダウンしたマスタサーバを再 び起動してください。自動的にスレーブサーバとして復帰します。

### ● ロードバランス利用時のftpのアップロード方法

LoadBalancer側であらかじめロードバランシングの対象となるIPアドレス(Webサービス用のIPアドレス)のftpポート(21)に対して、通信を必ずマスタサーバへ転送する設定を行ってください。

上記設定が完了した後、FTPサーバを利用する際は、ロードバランシングの対象となる IPアドレスを指定するとマスタサーバへと接続されますので、マスタサーバに対してftp でのアップロードを行ってください。

なお、LoadBalancerへの設定方法の詳細につきましては、LoadBalancerのマニュアル をご覧ください。

### ● ミラーリング利用時の注意点

マスタとなっているサーバからスレーブとなっているサーバに対して、データのミラー リングを行うことができます。

ミラーリングは一定周期で行われます。リアルタイムには更新されません。 Management Consoleの[システム]→[ロードパランス]の項目から、ミラーリングの間 隔を設定できます。また、[即時ミラーリング実行]ボタンをクリックすることにより、 ミラーリングを実行する機能を持ちます。

| ■ 基本設                                                                             | 定                    |          |     |                |                |
|-----------------------------------------------------------------------------------|----------------------|----------|-----|----------------|----------------|
| 全サーバ一覧:                                                                           |                      |          |     |                |                |
| 操作                                                                                | サーバ                  | IPアドレス   | マスタ | ミラーリン<br>グ元サーバ | 最終ミラー<br>リング時間 |
| 追加                                                                                |                      |          |     |                |                |
| 削除                                                                                | web_master.nec.co.jp | 10.0.0.2 |     |                |                |
| 削除                                                                                | web_slave.nec.co.jp  | 10.0.0.3 |     |                |                |
| ミラー<br>リング 10<br>間隔:<br>ホスト<br>名(FQ<br>DN)<br>webserver.nec.co.jp<br>:<br>:<br>設定 |                      |          |     |                |                |
| ■ ミラー                                                                             | リング操作                |          |     |                |                |
| ミラーリング情報取得       即時ミラーリング実行       マスタセット       マスタ解除                              |                      |          |     |                |                |

## ESMPRO/ServerAgentのセットアップ

ESMPRO/ServerAgentは出荷時にインストール済みですが、固有の設定がされていません。添付のCD-ROM「バックアップCD-ROM」内のオンラインドキュメント「ESMPRO/ ServerAgent Ver.3.8(Linux版)ユーザーズガイド」を参照してセットアップしてください。

## システム情報のバックアップ

システムのセットアップが終了した後、4章に記載のオフライン保守ユーティリティを使って、システム情報をバックアップすることをお勧めします。 システム情報のバックアップがないと、修理後にお客様の装置固有の情報や設定を復旧(リ ストア)できなくなります。

## セキュリティパッチの適用

最新のセキュリティパッチは、以下のURLよりダウンロード可能です。

http://www.express.nec.co.jp/care/index.asp

定期的に参照し、適用することをお勧めします。

# 管理コンピュータのセットアップ

本装置をネットワーク上のコンピュータから管理・監視するためのアプリケーションとして、「ESMPRO/ ServerManager」と「Management Workstation Application(MWA)」が用意されています。 これらのアプリケーションを管理コンピュータにインストールすることによりシステムの管理が容易にな るだけでなく、システム全体の信頼性を向上することができます。

ESMPRO/ServerManagerのインストールについては添付のCD-ROM[EXPRESSBUILDER]内のオンラ インドキュメント[ESMPRO/ServerManagerインストレーションガイド]を参照してセットアップしてく ださい。

MWAのインストールについては4章、または添付のCD-ROMFEXPRESSBUILDER」内のオンラインドキュメントを参照してください。

# 再セットアップ

再セットアップとは、システムクラッシュなどの原因でシステムを起動できなくなった場合などに、添付の「バックアップCD-ROM」を使ってハードディスクを出荷時の状態に戻してシステムを起動できるようにするものです。以下の手順で再セットアップをしてください。

## システムの再インストール

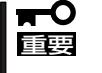

再インストールを行うと、サーバ内の全データが消去され、出荷時の状態に戻ります。必要 なデータがサーバ内に残っている場合、データをバックアップしてから再インストールを実 行してください。

再インストールには、USB接続のフロッピーディスクドライブおよびCD-ROMドライブを 使用するローカルインストールと、ネットワーク経由でインストールするネットワークイン ストールの2つの方法があります。

### ローカルインストール

### ● 必要なもの

- ー バックアップCD-ROM
- バックアップCD-ROM用インストールディスク
- 外付けフロッピーディスクドライブ/CD-ROMドライブ(USB接続)
- USB接続キーボード
- ディスプレイ

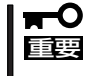

2台目スロット(Secondary)に取り付けるハードディスクが、未使用の場合やパーティ ションが1つも存在していない場合は、再インストール実行前に後述の「Secondary ハー ドディスクのセットアップ(ローカルインストール)」を実行してください。

CPUブレードに接続されたディスプレイ、キーボードを使用することによりインストールの進行状況の確認、インストール中に発生したトラブルの対処がおこなえます。詳細は後述の「ディスプレイ、キーボードを接続したインストール(ディスクセットアップ)」を参照してください。

### 再インストール方法

- 1. 外付けフロッピーディスクドライブ/CD-ROMドライブ、USB接続キーボード、ディスプレイを CPUプレードに接続する。
- **2.** 「バックアップCD-ROM用インストールディスク」をフロッピーディスクドライブに、「バックアップCD-ROM」をCD-ROMドライブにそれぞれ挿入し、POWERスイッチを押して電源をONにする。

インストール処理が自動的に開始されます。インストールが終了すると"you may safely reboot your system"とディスプレイに表示されます。

チェック

約10分程度でインストールが完了します。インストールが完了したら、CD-ROMとインストー ルディスクの両方をドライブから取り出し、POWERスイッチを押して電源をOFFにしてくだ さい。

20分以上待っても、"you may safely reboot your system"が表示されない場合は、再インストー ルに失敗している可能性があります。リセットして、CD-ROM/フロッピーディスクをセット し直して再度インストールを試みてください。それでもインストールできない場合は、保守 サービス会社、またはお買い上げの販売店までご連絡ください。

### Secondaryハードディスクのセットアップ(ローカルインストール)

システムの再インストール(ローカルインストール)を行う際、2台目スロット(Secondary)に 取り付けるハードディスクが、未使用の場合やパーティションが1つも存在していない場合 は、再インストールを実行する前に以下のセットアップを実行してください。

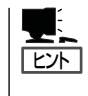

CPUブレードに接続されたディスプレイ、キーボードを使用することによりディスクセットアップの進行状況の確認、ディスクセットアップ中に発生したトラブルの対処が行えます。詳細は後述の「ディスプレイ、キーボードを接続したインストール(ディスクセットアップ)」を参照してください。

### ● 必要なもの

- ー バックアップCD-ROM
- フォーマット済みのフロッピーディスク(1枚)
- 外付けフロッピーディスクドライブ/CD-ROMドライブ(USB接続)
- USB接続キーボード
- ディスプレイ
- Windowsマシン

### ディスクセットアップ方法

- 1. WindowsマシンでMS-DOS(または、コマンドプロンプト)を起動する。
- 2. バックアップCD-ROMJとフォーマット済みのフロッピーディスクをWindowsマシンにセットする。

以下、CD-ROMドライブをD、フロッピーディスクドライブをAとします。

- 3. "D:¥dosutils¥rawrite -f D:¥nec¥Mailweb¥disk\_up.img -d A"を実行する。
- 4. 2台目スロット(Secondary)に取り付けるハードディスクを、まずは1台目スロット(Primary)に取り付ける。

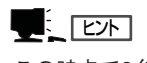

この時点で2台目スロット(Secondary)には何も取り付けられていません。

- 5. 外付けフロッピーディスクドライブ/CD-ROMドライブ、USB接続キーボード、ディスプレイを CPUブレードに接続する。
- 6. 手順3で作成したフロッピーディスクをフロッピーディスクドライブに、「バックアップCD-ROMJをCD-ROMドライブにそれぞれセットしてPOWERスイッチを押して電源をONにする。

ディスクセットアップ処理が自動的に開始されます。ディスクセットアップが終了すると"you may safely reboot your system"とディスプレイに表示されます。

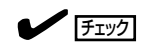

約8分程度でディスクセットアップが完了します。ディスクセットアップが完了したら、CD-ROMとフロッピーディスクの両方をドライプから取り出し、POWERスイッチを押して電源を OFFにしてください。そして、1台目スロット(Primary)のハードディスクを取り出し、2台目ス ロット(Secondary)に取り付け、1台目スロット(Primary)には別のハードディスクを取り付け、 システムの再インストールを実行してください。

15分以上待っても、"you may safely reboot your system" が表示されない場合は、ディス クセットアップに失敗している可能性があります。リセットして、CD-ROM/フロッピーディス クをセットし直して再度ディスクセットアップを試みてください。それでもディスクセットアッ プできない場合は、保守サービス会社、またはお買い上げの販売店までご連絡ください。

### ネットワークインストール

ネットワークインストールには、次の二つの方法があります。

- ESMPRO/DeploymentManagerを使用した再インストール(「ESMPRO/ DeploymentManager」をご購入いただいたお客様のみ選択できます。)
- Linuxネットワークサーバを使用した再インストール

以降でそれぞれの方法について説明します。

### ESMPRO/DeploymentManagerを使用した再インストール

ここでは、ESMPRO/DeploymentManagerを使用した再インストール方法について概略を 説明します。ESMPRO/DeploymentManagerの詳細については、「ESMPRO/ DeploymentManagerユーザーズガイド」を参照してください。

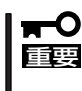

- 2台目スロット(Secondary)に取り付けるハードディスクが、未使用の場合やパー ティションが1つも存在していない場合は、再インストール実行前に後述の [Secondaryハードディスクのセットアップ(ネットワークインストール[DM])]を実 行してください。
  - 「Secondary ハードディスクのセットアップ(ネットワークインストール[DM])」を実行している場合は、既にインストール環境が構築されていますので、下記「再インストール処理」から実行してください。

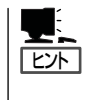

CPUブレードに接続されたディスプレイ、キーボードを使用することによりインストール の進行状況の確認、インストール中に発生したトラブルの対処が行えます。詳細は後述の 「ディスプレイ、キーボードを接続したインストール(ディスクセットアップ)」を参照して ください。

### ■ ネットワークサーバ構築

ESMPRO/DeploymentManagerを使った再インストール処理を行うには、ESMPRO/ DeploymentManager本体、nfsサービス、dhcpサービスが動作しているネットワーク サーバが必要になります。

なお、以下の手順では次のCD-ROMが必要です。

- ー バックアップCD-ROM
- ESMPRO/DeploymentManagerソフトウェアCD-ROM
- Microsoft Windows Services for UNIX 2.0(以下、Services for UNIX)

### • ESMPRO/DeplymentManagerのセットアップ

「バックアップCD-ROM」からファイル/フォルダをコピーします。

- ¥nec¥Linux¥tftpboot¥pxelinux¥pxelinux.binファイルを、ESMPRO/DeploymentManagerが 管理するPXE¥Images¥pxelinux¥linuxフォルダ直下にコピーする。
- ¥nec¥Linux¥tftpboot¥pxelinux¥RedHatフォルダを、ESMPRO/DeploymentManagerが管理 する「PXE¥Images¥pxelinuxフォルダ直下にコピーする。

PXE¥Images¥pxelinux¥RedHat¥…フォルダを作成します。

• nfsサービスのセットアップ

CPUブレードをCD-ROMドライブ無しで再インストールを行う ために、NFSサーバの セットアップを行います。NFSサーバに格納するファイルの準備もここで行います。

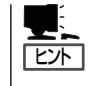

NFSサーバは、Linux上に構築することもできます。Linux上に構築した場合の設定手順については、後述の「Linuxネットワークサーバを使用した再インストール」の「nfsサービスのセットアップ」を参照してください。

- 1. Windows 2000 Serverがインストールされているマシンを1台準備する。
- 2. Service for UNIXをインストールする。

CD-ROMを挿入すると、インストーラが自動起動します。 インストール後に再起動してください。

- 3. ディスク容量が2GByte以上空いているドライブ上に、exportsというディレクトリを作成する。
- 4. exportsにサブディレクトリredhatを作成する。
- 5. redhatにサブディレクトリbladeとblade-ksを作成する。
- 6. CD-ROMドライブに「バックアップCD-ROM」をセットし、すべてのファイル/ディレクトリを手順5で作成したbladeディレクトリにコピーする。
- 7. 手順3で作成したディレクトリを/exportsとしてNFSで公開する。

ディレクトリのプロパティにて、設定が行えます。

 UNIXマシン上で# mount windows-server-ip:/exports/redhat/blade /mnt/nfsとすると ¥exports¥redhat¥bladeをマウントできることを確認する。

#### ● dhcpサービスのセットアップ

ネットワーク上で、dhcpサービスを提供するサーバをセットアップします。

例えば、Windows 2000上に構築する場合、[アプリケーションの追加と削除]-[Windowsコンポーネントの追加と削除]から「動的ホスト構成プロトコル(DHCP)」を選 択し、画面の指示に従ってインストールを行い、dhcpサーバとしてアドレスをリース可 能なように設定します。ここでは、特別な設定は不要です。

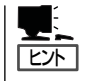

dhcpサービスは、Windows 2000サーバ上に構築することも、別のサーバ(例えばLinux)上に構築することもできます。

#### ■ 再インストール処理

- 「バックアップCD-ROM」の¥nec¥Linux¥kickstart¥ks.cfgをNFSサーバの/exports/redhat/ blade-ksにコピーする。
- 2. 手順1でコピーしたks.cfgを環境に合わせて編集する。

nfsから始まる行でNFSサーバの指定を行います。また、ファイルの保存時には改行コードとして LFのみとなるようにしてください。(Windows 2000では標準で、CR+LFとなります。)

nfs --server 192.168.1.254 --dir /exports/redhat/blade

↑ NFSサーバのIPアドレスを指定

- 「バックアップCD-ROM」の¥nec¥Linux¥kickstart¥syslinux.cfg.dmを、ESMPRO/ DeploymentManagerが管理するLinuxフォルダに、syslinux.cfgというファイル名に変更してコ ピーする。
- 4. 手順3でコピーしたsyslinux.cfgを環境に合わせて編集する。

編集を行う箇所は、NFSサーバのIPアドレスです。また、ファイルの保存時には改行コードとしてLFのみとなるようにしてください。(Windows 2000では標準で、CR+LFとなります。)

vmlinuz /tftpboot/pxelinux/RedHat/blade/vmlinuz initrd /tftpboot/pxelinux/RedHat/blade/initrd.img ks.cfg /exports/redhat/blade-ks/ks.cfg (NFSサーバのIPアドレスが192.168.1.254)

ネットワークサーバ上で上記のようにファイルが格納されているときの、編集された syslinux.cfgは次のようになります。

default ks prompt 0 timeout 600 label ks kernel RedHat/blade/vmlinuz append initrd=RedHat/blade/initrd.img ks=nfs: 192.168.1.254:/exports/redhat/blade-ks/ks.cfg

5. シナリオの割り当てと実行を行う。

ESMPRO/DeploymentManagerを用いてインストール対象機にシナリオを割り当てた後、シナリオを実行します。これにより、対象機に電源が入り、「MailWebServer」のインストール処理が 自動的に開始されます。

約6分~10分程度でインストールが完了します。

20分以上待っても、インストールが完了しない場合は、インストールに失敗している可能性があります。再度インストールを試みてください。それでもインストールできない場合は、 保守サービス会社、またはお買い上げの販売店までご連絡ください。

### Secondary ハードディスクのセットアップ(ネットワークインストール[DM])

システムの再インストール(ESMPRO/DeploymentManagerを使用したネットワークインス トール)を行う際、2台目スロット(Secondary)に取り付けるハードディスクが、未使用の 場合やパーティションが1つも存在していない場合は、再インストールを実行する前に以下 のディスクセットアップを実行してください。

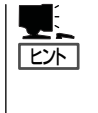

CPUブレードに接続されたディスプレイ、キーボードを使用することによりディスクセット アップの進行状況の確認、ディスクセットアップ中に発生したトラブルの対処が行えます。詳 細は後述の「ディスプレイ、キーボードを接続したインストール(ディスクセットアップ)」を参 照してください。

### ■ ネットワークサーバ構築

ESMPRO/DeploymentManagerを使ったディスクセットアップ処理を行うには、 ESMPRO/DeploymentManager本体、nfsサービス、dhcpサービスが動作している ネットワークサーバが必要になります。

なお、以下の手順では次のCD-ROMが必要です。

- ー バックアップCD-ROM
- ESMPRO/DeploymentManagerソフトウェアCD-ROM
- Microsoft Windows Services for UNIX 2.0(以下、Services for UNIX)

### ESMPRO/DeploymentManagerのセットアップ

「バックアップCD-ROM」からファイル/フォルダをコピーします。

- ¥nec¥Linux¥tftpboot¥pxelinux¥pxelinux.binファイルを、ESMPRO/DeploymentManagerが 管理するPXE¥Images¥pxelinux¥linuxフォルダ直下にコピーする。
- ¥nec¥Linux¥tftpboot¥pxelinux¥RedHatフォルダを、ESMPRO/DeploymentManagerが管理 するPXE¥Images¥pxelinuxフォルダ直下にコピーする。

PXE¥Images¥pxelinux¥RedHat¥…フォルダを作成します。

### • nfsサービスのセットアップ

NFSサーバのセットアップを行います。NFSサーバに格納するファイルの準備もここで 行います。

ヒント

NFSサーバは、Linux上に構築することもできます。Linux上に構築した場合の設定手順については、後述の「Linuxネットワークサーバを使用した再インストール」の「nfsサービスのセットアップ」を参照してください。

- 1. Windows 2000 Serverがインストールされているマシンを1台準備する。
- Service for UNIXをインストールする。
   CD-ROMを挿入すると、インストーラが自動起動します。インストール後に再起動してください。
- 3. ディスク容量が2GByte以上空いているドライブ上に、exportsというディレクトリを作成する。
- 4. exportsにサブディレクトリredhatを作成する。

- 5. redhatにサブディレクトリbladeとblade-ksを作成する。
- 6. CD-ROMドライブに「バックアップCD-ROM」をセットし、すべてのファイル/ディレクトリを手順5で作成したbladeディレクトリにコピーする。
- 7. 手順3で作成したディレクトリを/exportsとしてNFSで公開する。

ディレクトリのプロパティにて、設定が行えます。

UNIXマシン上で# mount windows-server-ip:/exports/redhat/blade /mnt/nfsとすると ¥exports¥redhat¥bladeをマウントできることを確認してください。

### ● dhcpサービスのセットアップ

ネットワーク上で、dhcpサービスを提供するサーバをセットアップします。

例えば、Windows 2000上に構築する場合、[アプリケーションの追加と削除]--[Windowsコンポーネントの追加と削除]から「動的ホスト構成プロトコル(DHCP)」を選択 し、画面の指示に従ってインストールを行い、dhcpサーバとしてアドレスをリース可能 なように設定します。ここでは、特別な設定は不要です。

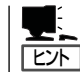

dhcpサービスは、Windows 2000サーバ上に構築することも、別のサーバ(例えばLinux)上に構 築することもできます。

### ■ ディスクセットアップ方法

1. 2台目スロット(Secondary)に取り付けるハードディスクを、まずは1台目スロット(Primary)に取り付ける。

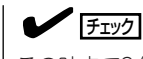

この時点で2台目スロット(Secondary)には何も取り付けられていません。

- 「バックアップCD-ROM」の¥nec¥Linux¥kickstart¥ks.cfg.diskをNFSサーバの/exports/ redhat/blade-ksにコピーする。
- 3. 手順2でコピーしたks.cfg.diskを環境に合わせて編集する。

nfsから始まる行でNFSサーバの指定を行います。また、ファイルの保存時には改行コードとして LFのみとなるようにしてください。(Windows 2000では標準で、CR+LFとなります。)

nfs --server <u>192.168.1.254</u> --dir /exports/redhat/blade ↑ NFSサーバのIPアドレスを指定

 「バックアップCD-ROM」の¥nec¥Linux¥kickstart¥syslinux.cfg.dm.diskを、ESMPRO/ DeploymentManagerが管理するLinuxフォルダに、syslinux.cfgというファイル名に変更してコ ピーする。 5. 手順4でコピーしたsyslinux.cfgを環境に合わせて編集する。

編集を行う箇所は、NFSサーバのIPアドレスです。また、ファイルの保存時には改行コードとしてLFのみとなるようにしてください。(Windows 2000では標準で、CR+LFとなります。)

vmlinuz /tftpboot/pxelinux/RedHat/blade/vmlinuz initrd /tftpboot/pxelinux/RedHat/blade/initrd.img ks.cfg /exports/redhat/blade-ks/ks.cfg.disk (NFSサーバのIPアドレスが192.168.1.254)

ネットワークサーバ上で上記のようにファイルが格納されているときの、編集された syslinux.cfg は次のようになります。

default ks prompt 0 timeout 600 label ks kernel RedHat/blade/vmlinuz append initrd=RedHat/blade/initrd.img ks=nfs:192.168.1.254:/exports/redhat/blade-ks/ks.cfg.disk

6. シナリオの割り当てと実行を行う。

ESMPRO/DeploymentManagerを用いてインストール対象機にシナリオを割り当てた後、シナリオを実行します。これにより、対象機に電源が入り、ディスクセットアップ処理が自動的に開始されます。

約6分~8分程度でディスクセットアップが完了します。ディスクセットアップが完了したら (CPUブレード電源OFF状態)、1台目スロット(Primary)のハードディスクを取り出し2台目 スロット(Secondary)に取り付け、1台目スロット(Primary)には別のハードディスクを取り 付け、システムの再インストールを実行してください。

15分以上待っても、ディスクセットアップが完了しない場合は、ディスクセットアップに失敗している可能性があります。再度ディスクセットアップを試みてください。それでもディスクセットアップできない場合は、保守サービス会社、またはお買い上げの販売店までご連絡ください。

### Linuxネットワークサーバを使用した再インストール

ここでは、ESMPRO/DeploymentManagerを使用せず、Linuxネットワークサーバを使用 した再インストール方法について概略を説明します。本インストール方法では、インストー ル終了を確認するため、CPUブレードへのディスプレイの接続が必要となります。

- 2台目スロット(Secondary)に取り付けるハードディスクが、未使用の場合やパー ティションが1つも存在していない場合は、再インストール実行前に後述の [Secondary ハードディスクのセットアップ(ネットワークインストール[Linux])]を 実行してください。
  - 「Secondary ハードディスクのセットアップ(ネットワークインストール[Linux])」を 実行している場合は、すでにインストール環境が構築されていますので、下記「再イン ストール処理」から実行してください。

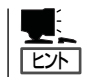

CPUブレードに接続されたディスプレイ、キーボードを使用することによりインストールの進 行状況の確認、インストール中に発生したトラブルの対処が行えます。詳細は後述の「ディス プレイ、キーボードを接続したインストール(ディスクセットアップ)」を参照してください。

### ■ ネットワークサーバ構築

CPUブレードに再インストール処理を行うには、ネットワークサーバが必要になりま す。ネットワークサーバにはtftp、nfs、dhcpサービスの提供が必要です。以下に RedHat系Linuxでの構築例を記述します。

以下の説明中の# はrootユーザのコマンドプロンプトを表しています。なお、以下の手順では「バックアップCD-ROM」が必要です。

### • tftpサービスのセットアップ

CPUブレードをネットワークブートさせるために、syslinuxの動作に必要なtftpサービスをインストールします。tftpで公開するファイルの準備も行います。

ヒント

ftfpdを動作させるため、glibcのバージョン2.2の環境が必要となります。

- 1. ネットワークサーバに、rootでログインする。
- 2. 「バックアップCD-ROM」をCD-ROMドライブに挿入する。
- コマンドラインから以下のようにmountコマンドを実行してCD-ROMをマウントする。
   # mount /mnt/cdrom
- 4. 以下のコマンドによりtftpサーバをネットワークサーバにインストールする。

# mkdir -p /opt/nec/sbin
# install -m 755 /mnt/cdrom/nec/Linux/tftp-hpa/tftpd /opt/nec/sbin/

5. iinetdにtftpのサービスを登録する。

inetdの種類によって登録のやり方が異なります。xinetdの場合は下記(a)のように、inetdの場合は下記(b)のようにコマンドラインで実行します。

(a) # cp /mnt/cdrom/nec/Linux/xinetd.conf/tftp\* /etc/xinetd.d/(b) # vi /etc/inetd.conf

下記2行を追加し、保存する。

tftp dgram udp wait root /usr/sbin/tcpd /opt/nec/sbin/tftpd tftp dgram tcp wait root /usr/sbin/tcpd /opt/nec/sbin/tftpd

6. 以下のコマンドによりtftpで公開するファイルを、tftpサーバ上に格納する。

# cp -a /mnt/cdrom/nec/Linux/tftpboot /

7. inetdの再起動を行う。

inetdの種類によって再起動方法が異なります。

xinetdの場合は下記(a)のように、inetdの場合は下記(b)のようにコマンドラインで実行します。

(a) # /etc/rc.d/init.d/xinetd restart

(b) # /etc/rc.d/init.d/inet restart

### ● nfsサービスのセットアップ

CPUブレードをCD-ROMドライブ無しで再インストールを行うためにNFSサーバのセットアップを行います。NFSサーバに格納するファイルの準備もここで行います。

- 1. ネットワークサーバに、rootでログインする。
- 2. /etc/exports に以下の記述を記入(追記)する。

/exports/redhat/bladeq \*(ro) /exports/redhat/blade-ks \*(ro)

3. 「バックアップCD-ROMJをセットし、以下のコマンドを実行してNFSサービスで公開するファイ ルをNFSサーバ上にコピーする。

# mount /mnt/cdrom
# mkdir -p /exports/redhat/blade
# cp -a /mnt/cdrom/\* /exports/redhat/blade
# umount /mnt/cdrom

#### 4. NFSサーバの起動を行うために以下のコマンドを実行する。

- # /etc/rc.d/init.d/portmap restart
  # /etc/rc.d/init.d/nfs stop &> /dev/null
  # /etc/rc.d/init.d/nfs start
- 5. 起動時にnfsのサービスを有効化するために以下のコマンドを実行する。

# /sbin/chkconfig --level 345 portmap on

# /sbin/chkconfig --level 345 nfs on

### ● dhcpサービスのセットアップ

ネットワークインストールを行うときに、CPUブレードが使用するネットワーク設定を 取得するために、dhcpサーバの基本設定を行います。

1. dhcpd.confの編集を行う。

ブロードキャストアドレスが 192.168.1.255、ネットマスクが255.255.255.0、ルータのIPアド レスが 192.168.1.254、dhcpサーバで割り当てるIPアドレスの範囲が192.168.1.100 -192.168.1.120の場合に、/etc/dhcpd.confは以下のようになります。

```
default-lease-time 1800;
max-lease-time 3600;
subnet 192.168.1.0 netmask 255.255.255.0 {
    option broadcast-address 192.168.1.255;
    option routers 192.168.1.254;
    option subnet-mask 255.255.255.0;
    range 192.168.1.100 192.168.1.120;
}
```

- dhcpサーバのサービスを起動させるために以下のコマンドを実行する。
   # /etc/rc.d/init.d/dhcpd restart
- 記動時にdhcpサーバのサービスを有効化するために以下のコマンドを実行する。
   # /sbin/chkconfig --level 345 dhcpd on

### ■ 再インストール処理

- 1. 再インストール対象CPUブレードの1枚目のネットワークカードのMACアドレスを調べる。
- 2. dhcpサーバの登録を変更する。

インストール対象CPUブレードに割り当てるIPアドレスをdhcpサーバに設定してください。イン ストール対象CPUブレードごとにdhcpサーバの登録変更を行ってください。

#### <dhcpd.conf」設定例>

dhcpサービスのセットアップを行った後で、下線部分を環境に合わせて変更し追記してください。hostにdhcpが管理する為の識別子、fixed-addressに割り当てるIPアドレス、hardware ethernetにインストール対象ホストのMACアドレス、filenameはtftpで公開しているネットワーク起動するためのファイルのパス、next-serverにはtftpサーバのIPアドレスを記述します。

```
host blade1 {
    fixed-address 192.168.1.100;
    hardware ethernet 00:00:4C:0F:14:5B;
    filename "/tftpboot/pxelinux/pxelinux.bin";
    next-server 192.168.1.254;
}
```

3. dhcpサーバの再起動を行い、設定を反映させるために以下のコマンドを実行する。

# /etc/rc.d/init.d/dhcpd restart

- 4. 「バックアップCD-ROM」をCD-ROMドライブに挿入する。
- 5. コマンドラインから以下のようにmountコマンドを実行してCD-ROMをマウントする。

# mount /mnt/cdrom

6. 以下のようにコマンドを実行しks.cfgの雛型をCD-ROMからNFSサーバ上にコピーする。

# mkdir -p /exports/redhat/blade-ks/
# cp /mnt/cdrom/nec/Linux/kickstart/ks.cfg /exports/redhat/blade-ks/
# chmod 644 /exports/redhat/blade-ks/ks.cfg

7. 手順6でコピーしたks.cfgを環境に合わせて編集する。

nfsから始まる行でNFSサーバの指定を行います。

nfs --server <u>192.168.1.254</u> --dir /exports/redhat/blade
↑
NFSサーバのIPアドレスを指定

8. 以下のようにコマンドを実行し、syslinux.cfgの雛型をCD-ROMからtftpサーバ上にコピーする。

# cp /mnt/cdrom/nec/Linux/kickstart/syslinux.cfg.nodm /tftpboot/pxelinux/pxelinux.cfg/syslinux.cfg # chmod 644 /tftpboot/pxelinux/pxelinux.cfg/syslinux.cfg

9. 手順8でコピーしたsyslinux.cfgを環境に合わせて編集する。

編集を行う箇所は、NFSサーバのIPアドレスです。

(NFSサーバのIPアドレスが192.168.1.254) vmlinuz /tftpboot/pxelinux/RedHat/blade/vmlinuz initrd /tftpboot/pxelinux/RedHat/blade/initrd.nodm.img ks.cfg /exports/redhat/blade-ks/ks.cfg

ネットワークサーバ上で上記のようにファイルが格納されているときの、編集されたsyslinux.cfg は次のようになります。

default ks prompt 0 timeout 600 label ks kernel RedHat/blade/vmlinuz append initrd=RedHat/blade/initrd.nodm.img ks=nfs: 192.168.1.254:/exports/redhat/blade-ks/ks.cfg

10. syslinux.cfgを割り当てるIPアドレスで置き換える。

手順9で編集を行ったファイル名を、インストール対象に割り当てる16進数のIPアドレスで置き 換えます。ファイル名変換スクリプト(fileconv.sh)を実行し、ファイル名をIPアドレスに変更し ます。

<割り当てるIPアドレスが192.168.1.100の時> #/mnt/cdrom/nec/Linux/kickstart/fileconv.sh /tftpboot/pxelinux/pxelinux.cfg /syslinux.cfg 192.168.1.100 (2行に渡って記述されていますが、実際には1行です。) syslinux.cfg → C0A80164

11. 電源を投入し、再インストールを行う。

インストール対象機の電源を投入すると、「MailWebServer」のインストール処理が自動的に開始 されます。インストールが終了すると"you may safely reboot your system"と画面に表示され ます。 12. dhcpサーバの設定を変更する。

手順2で行ったdhcpの設定変更のうち、filenameとnext-serverで始まる行を削除します。 dhcpd.confの設定例のうち、追加した部分は以下のようになります。

```
host blade1 {
  fixed-address 192.168.1.100;
  hardware ethernet 00:00:4C:0F:14:5B;
}
```

13. dhcpサーバの再起動を行い、設定を反映させるために以下のコマンドを実行する。

# /etc/rc.d/init.d/dhcpd restart

約6分~10分程度でインストールが完了します。インストールが完了したらPOWERスイッチを押して電源をOFFにしてください。

20分以上待っても、インストールが完了しない場合は、インストールに失敗している可能性 があります。再度インストールを試みてください。それでもインストールできない場合は、 保守サービス会社、またはお買い上げの販売店までご連絡ください。

### Secondaryハードディスクのセットアップ(ネットワークインストール[Linux])

システムの再インストール(Linuxネットワークサーバを使用したネットワークインストール)をおこなう際、2台目スロット(Secondary)に取り付けるハードディスクが、未使用の場合やパーティションが1つも存在していない場合は、再インストール実行前に以下のディスクセットアップを実行してください。本ディスクセットアップ方法では、セットアップ終了を確認するため、CPUブレードへのディスプレイの接続が必要となります。

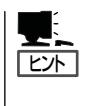

[<u>L</u>]

CPUブレードに接続されたディスプレイ、キーボードを使用することによりディスクセット アップの進行状況の確認、ディスクセットアップ中に発生したトラブルの対処がおこなえま す。詳細は後述の「ディスプレイ、キーボードを接続したインストール(ディスクセットアッ プ)」を参照してください。

#### ■ ネットワークサーバ構築

CPUブレードにディスクセットアップ処理を行うには、ネットワークサーバが必要にな ります。ネットワークサーバには tftp、nfs、dhcpサービスの提供が必要です。以下に RedHat系Linuxでの構築例を記述します。

以下の説明中の#はrootユーザのコマンドプロンプトを表しています。なお、以下の手順では「バックアップCD-ROM」が必要です。

#### tftp サービスのセットアップ

CPUブレードをネットワークブートさせるために、syslinuxの動作に必要なtftpサービス をインストールします。tftpで公開するファイルの準備も行います。

ftfpdを動作させる為、glibcのバージョン2.2の環境が必要となります。

- 1. ネットワークサーバに、rootでログインする。
- 2. 「パックアップCD-ROM」をCD-ROMドライブに挿入する。
- コマンドラインから以下のようにmountコマンドを実行してCD-ROMをマウントする。
   # mount /mnt/cdrom
- 4. 以下のコマンドによりtftpサーバをネットワークサーバにインストールする。

# mkdir -p /opt/nec/sbin
# install -m 755 /mnt/cdrom/nec/Linux/tftp-hpa/tftpd /opt/nec/sbin/

5. inetd にtftpのサービスを登録する。

inetdの種類によって登録のやり方が異なります。xinetdの場合は下記(a)のように、inetdの場合 は下記(b)のようにコマンドラインで実行します。 (a) # cp /mnt/cdrom/nec/Linux/xinetd.conf/tftp\* /etc/xinetd.d/ (b) # vi /etc/inetd.conf

下記2行を追加し、保存します。

tftp dgram udp wait root /usr/sbin/tcpd /opt/nec/sbin/tftpd tftp dgram tcp wait root /usr/sbin/tcpd /opt/nec/sbin/tftpd

6. 以下のコマンドによりtftpで公開するファイルを、tftpサーバ上に格納します。

# cp -a /mnt/cdrom/nec/Linux/tftpboot /

7. inetdの再起動を行います。inetdの種類によって再起動方法が異なります。xinetdの場合は下記 (a)のように、inetd の場合は下記(b)のようにコマンドラインで実行します。

(a) # /etc/rc.d/init.d/xinetd restart(b) # /etc/rc.d/init.d/inet restart

### • nfsサービスのセットアップ

NFSサーバのセットアップを行います。NFSサーバに格納するファイルの準備もここで 行います。

- 1. ネットワークサーバに、rootでログインする。
- 2. /etc/exportsに以下の記述を記入(追記)する。

/exports/redhat/blade \*(ro) /exports/redhat/blade-ks \*(ro)

3. 「バックアップCD-ROM」をセットし、以下のコマンドを実行してNFSサービスで公開するファイ ルをNFSサーバ上にコピーする

# mount /mnt/cdrom
# mkdir -p /exports/redhat/blade
# cp -a /mnt/cdrom/\* /exports/redhat/blade
# umount /mnt/cdrom

4. NFSサーバの起動を行うために以下のコマンドを実行する。

# /etc/rc.d/init.d/portmap restart
# /etc/rc.d/init.d/nfs stop &> /dev/null
# /etc/rc.d/init.d/nfs start

5. 起動時にnfsのサービスを有効化するために以下のコマンドを実行する。

# /sbin/chkconfig --level 345 portmap on # /sbin/chkconfig --level 345 nfs on

### ● dhcpサービスのセットアップ

ディスクセットアップを行うときに、CPUブレードが使用するネットワーク設定を取得 するために、dhcpサーバの基本設定を行います。

1. dhcpd.confの編集を行う。

ブロードキャストアドレスが192.168.1.255、ネットマスクが255.255.255.0、ルータのIPアドレスが192.168.1.254、dhcpで割り当てるIPアドレスの範囲が192.168.1.100 - 192.168.1.120の場合に、/etc/dhcpd.conf は以下のようになります。

```
default-lease-time 1800;
max-lease-time 3600;
subnet 192.168.1.0 netmask 255.255.255.0 {
    option broadcast-address 192.168.1.255;
    option routers 192.168.1.254;
    option subnet-mask 255.255.255.0;
    range 192.168.1.100 192.168.1.120;
}
```

2. dhcpのサービスを起動させるために以下のコマンドを実行する。

# /etc/rc.d/init.d/dhcpd restart

# /sbin/chkconfig --level 345 dhcpd on

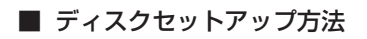

1. 2台目スロット(Secondary)に取り付けるハードディスクを、まずは1台目スロット(Primary)に 取り付ける。

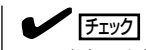

この時点で2台目スロット(Secondary)には何も取り付けられていません。

- 2. ディスクセットアップ対象CPUブレードの1枚目のネットワークカードのMACアドレスを調べて ください。
- 3. dhcpサーバの登録を変更する。

ディスクセットアップ対象CPUブレードに割り当てるIPアドレスをdhcpサーバに設定してください。ディスクセットアップ対象CPUブレードごとにdhcpサーバの登録変更を行ってください。

<dhcpd.conf 設定例>

dhcpサービスのセットアップを行った後で、下線部分を環境に合わせて変更し追記してください。hostにdhcpが管理する為の識別子、fixed-addressに割り当てるIPアドレス、hardware ethernet にディスクセットアップ対象ホストのMACアドレス、filename はtftpで公開しているネットワーク起動するためのファイルのパス、next-serverにはtftpサーバのIPアドレスを記述します。

host <u>blade1</u> { fixed-address <u>192.168.1.100</u>; hardware ethernet <u>00:00:4C:0F:14:5B</u>; filename "/tftpboot/pxelinux/pxelinux.bin"; next-server 1<u>92.168.1.254</u>; }

4. dhcpサーバの再起動を行い、設定を反映させるために以下のコマンドを実行する。

# /etc/rc.d/init.d/dhcpd restart

- 5. 「バックアップCD-ROM」をCD-ROMドライブに挿入する。
- コマンドラインから以下のようにmountコマンドを実行してCD-ROMをマウントする。
   # mount /mnt/cdrom
- 7. 以下のようにコマンドを実行しks.cfg.diskの雛型をCD-ROMからNFSサーバ上にコピーする。

# mkdir -p /exports/redhat/blade-ks/
# cp /mnt/cdrom/nec/Linux/kickstart/ks.cfg.disk /exports/redhat/blade-ks/
# chmod 644 /exports/redhat/blade-ks/ks.cfg.disk

8. 手順7でコピーしたks.cfg.diskを環境に合わせて編集する。

nfsから始まる行でNFSサーバの指定を行います。

nfs --server 192.168.1.254 --dir /exports/redhat/blade

NFSサーバのIPアドレスを指定

9. 以下のようにコマンドを実行しsyslinux.cfg.nodm.diskの雛型をCD-ROMからtftpサーバ上にコ ピーする。

# cp /mnt/cdrom/nec/Linux/kickstart/syslinux.cfg.nodm.disk /tftpboot/pxelinux/pxelinux.cfg/syslinux.cfg # chmod 644 /tftpboot/pxelinux/pxelinux.cfg/syslinux.cfg

10. 手順9でコピーしたsyslinux.cfgを環境に合わせて編集する。

編集を行う箇所は、NFSサーバのIPアドレスです。

(NFSサーバのIPアドレスが192.168.1.254) vmlinuz /tftpboot/pxelinux/RedHat/blade/vmlinuz initrd /tftpboot/pxelinux/RedHat/blade/initrd.nodm.img ks.cfg /exports/redhat/blade-ks/ks.cfg.disk

ネットワークサーバ上で上記のようにファイルが格納されているときの、編集された syslinux.cfgは次のようになります。

default ks prompt 0 timeout 600 label ks kernel RedHat/blade/vmlinuz append initrd=RedHat/blade/initrd.nodm.img ks=nfs:192.168.1.254:/exports/redhat/blade-ks/ks.cfg.disk

11. syslinux.cfgを割り当てるIPアドレスで置き換える。

手順10で編集を行ったファイル名を、ディスクセットアップ対象に割り当てる16進数のIPアドレスで置き換える。ファイル名変換スクリプト(fileconv.sh)を実行し、ファイル名をIPアドレスに変更する。

```
<割り当てるIPアドレスが192.168.1.100の時>
#/mnt/cdrom/nec/Linux/kickstart/fileconv.sh /tftpboot/pxelinux/pxelinux.cfg/
syslinux.cfg 192.168.1.100
(2行に渡って記述されていますが、実際には1行です。)
syslinux.cfg -> C0A80164
```

12. 電源を投入し、ディスクセットアップを行う。

ディスクセットアップ対象CPUブレードの電源を投入すると、ディスクセットアップ処理が自動的に開始されます。ディスクセットアップが終了すると"you may safely reboot your system" とディスプレイに表示されます。

**13.** dhcpの設定を変更する。

手順3にて行ったdhcpの設定変更のうち、filenameとnext-serverで始まる行を削除します。 dhcpd.confの設定例のうち、追加した部分は以下のようになります。

```
host blade1 {
  fixed-address 192.168.1.100 ;
  hardware ethernet 00:00:4C:0F:14:5B ;
}
```

14. dhcpサーバの再起動を行い、設定を反映させるために以下のコマンドを実行する。

# /etc/rc.d/init.d/dhcpd restart

約6分~8分程度でディスクセットアップが完了します。ディスクセットアップが完了したら POWERスイッチを押して電源をOFFにし、1台目スロット(Primary)のハードディスクを取 り出し2台目スロット(Secondary)に取り付け、1台目スロット(Primary)には別のハード ディスクを取り付け、システムの再インストールを実行してください。

15分以上待っても、ディスクセットアップが完了しない場合は、ディスクセットアップに失敗している可能性があります。再度ディスクセットアップを試みてください。それでもディスクセットアップできない場合は、保守サービス会社、またはお買い上げの販売店までご連絡ください。

### ディスプレイ、キーボードを接続したインストール(ディスクセットアップ)

CPUブレードに接続されたディスプレイ、キーボードを使用することによりインストール (ディスクセットアップ)の進行状況の確認、インストール(ディスクセットアップ)中に発生 したトラブルの対処が行なえます。

### ローカルインストール(ディスクセットアップ)

- インストール(ディスクセットアップ)実行中「言語の選択」画面で停止した場合は、CD-ROMドライブのアクセスランプが点滅中に、'Japanese'を選択してください。以降は 自動的に処理が実行されます。'Japanese'を選択後、「キーボードの種類」画面が表示さ れた場合は、POWERスイッチを押して電源をOFFにし、再度はじめから試みてください。
- インストール(ディスクセットアップ)実行中、ブルー画面の状態で停止している場合は、<Alt>+<F3>を同時に押すことによりインストール状況を確認することができます。
   以下メッセージで停止している場合は、リセットしCD-ROMをセットし直して、再度はじめから試みてください(<Alt>+<F1>を同時に押すことにより元の画面に戻ります)。

"trying to mount device scd0"

### ローカル/ネットワークインストール(ディスクセットアップ)共通

- インストール(ディスクセットアップ)実行中[The partition table on /tmp/hda is inconsistent...」というようなエラーで停止した場合は、[Cnacel]を選択することにより 処理を継続することができます。
- インストール(ディスクセットアップ)実行中、ブルー画面の状態で停止している場合は、
   <Alt>+<F3>を同時に押すことによりインストール状況を確認することができます。以下メッセージで停止している場合は、ファイルのコピー処理中ですのでそのまま暫くお待ちください(<Alt>+<F1>を同時に押すことにより元の画面に戻ります)。

"\* mkdir/mount done"

 インストール終了後、キーボードの<Alt>+<F3>を同時に押すとハードディスクに作成されたパーティションの情報(fdiskコマンドの出力)が表示された画面に切り替わります。 パーティションが正しく作成されている場合は、下記のように/dev/hda, /dev/hdc が 全く同じ状態に表示されます。異なって表示された場合は、1台目スロット(Primary)/2 台目スロット(Secondary)のハードディスクを互いに入れ替えて、再度はじめからイン ストールを試みてください。 <表示例> Disk /dev/hda: 255 heads, 63 sectors, 2482 cylinders Units = cylinders of 16065 \* 512 bytes

| Device Boot | Start | End Blocks Id System                    |
|-------------|-------|-----------------------------------------|
| /dev/hda1 * | 1     | 2 16033+ 83 Linux                       |
| /dev/hda2   | 3     | 104 819315 82 Linux swap                |
| /dev/hda3   | 105   | 359 2048287+ fd Linux raid autodetect   |
| /dev/hda4   | 360   | 2482 17052997+ 5 Extended               |
| /dev/hda5   | 360   | 754 3172806 fd Linux raid autodetect    |
| /dev/hda6   | 755   | 2482 13880128+ fd Linux raid autodetect |

Disk /dev/hdc: 255 heads, 63 sectors, 2482 cylinders Units = cylinders of 16065 \* 512 bytes

| Device Boot | Start | End Blocks Id System                    |
|-------------|-------|-----------------------------------------|
| /dev/hdc1 * | 1     | 2 16033+ 83 Linux                       |
| /dev/hdc2   | 3     | 104 819315 82 Linux swap                |
| /dev/hdc3   | 105   | 359 2048287+ fd Linux raid autodetect   |
| /dev/hdc4   | 360   | 2482 17052997+ 5 Extended               |
| /dev/hdc5   | 360   | 754 3172806 fd Linux raid autodetect    |
| /dev/hdc6   | 755   | 2482 13880128+ fd Linux raid autodetect |

## 初期導入設定用ディスクの作成

前述の「初期導入設定用ディスクの作成」を参照してください。すでに初期導入設定用ディス クを作成している場合は、パスワード情報の設定のみ再度設定し直してください。ただし、 設定内容を変えたいときは、新たに初期導入用設定ディスクを作り直してください。

## システムのセットアップ

前述の「システムのセットアップ」を参照してください。

## ロードバランスクラスタ構成のセットアップ

前述の「ロードバランスクラスタ構成のセットアップ」を参照してください。

## ESMPRO/ServerAgentのセットアップ

「システムの再インストール」でESMPRO/ServerAgentは自動的にインストールされます が、固有の設定がされていません。添付のCD-ROM「バックアップCD-ROM」内のオンライ ンドキュメント「ESMPRO/ServerAgent Ver.3.8(Linux版)ユーザーズガイド」を参照して セットアップしてください。

## セキュリティパッチの適用

最新のセキュリティパッチは、以下のURLよりダウンロード可能です。

http://www.express.nec.co.jp/care/index.asp

定期的に参照し、適用することをお勧めします。